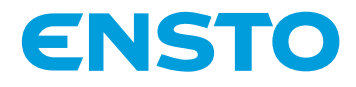

# Ensto Pro EVF100 / EVF200 / EVF300

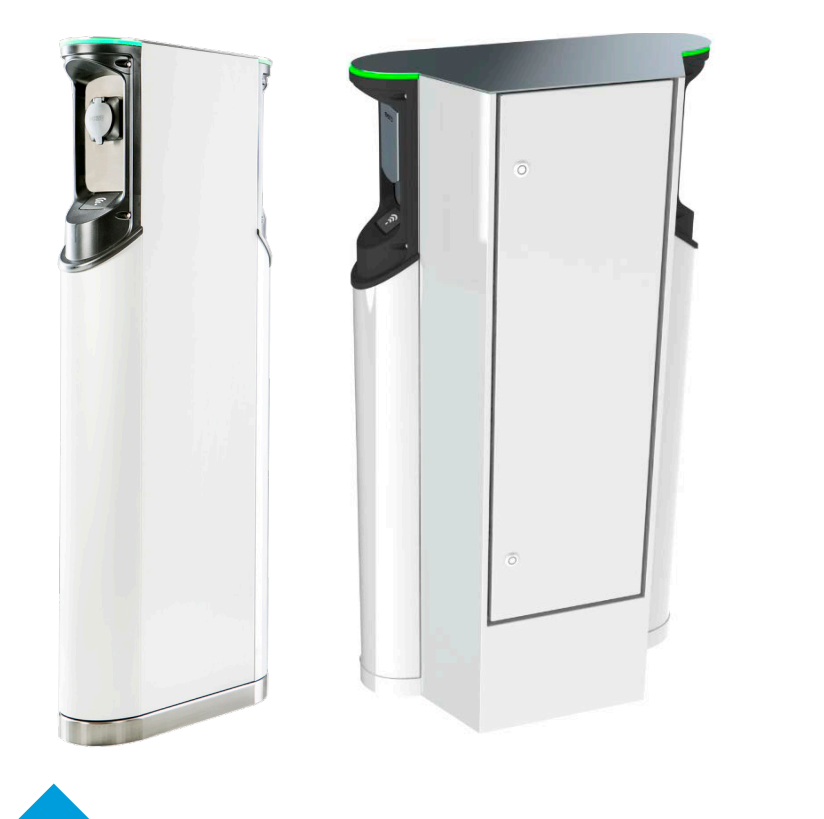

€€

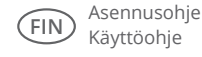

RAK112\_FIN 14.7.2020 © Ensto 2020

## Sisältö

| 1. EVF100 / EVF200 / EVF300                                                                                                    |
|----------------------------------------------------------------------------------------------------|
| 2. Turvallisuusohjeet                                                                                                    |
| 3. Toimitus sisältää 4                                                                                                    |
| 4. Asennustarvikkeet                                                                                                    |
| 5. Asennusohjeet11                                                                                                    |
| 5.1 Ennen asennusta11                                                                                                    |
| 5.2 EVF100 / EVF200 maahan asennus betonivaluun                                                                                                    |
| 5.3 EVF100 / EVF200 maahan asennus betoniin asennuskehikon avulla 14                                                                                                    |
| 5.4 EVF100 / EVF200 maahan asennus betoniperustukseen                                                                                                    |
| 5.5 EVF100 / EVF200 maahan asennus Unimi betoniperustukseen                                                                                                    |
| 5.6 EVF100 / EVF200 seinään asennus 20                                                                                                    |
| 5.7 EVF300 maahan asennus betoniin 22                                                                                                    |
| 5.8 EVF300 maahan asennus betoniperustukseen                                                                                                    |
| 6. Verkkoliitäntä                                                                                                    |
|                                                                                                    |
| 7. Käyttöönotto                                                                                                    |
| 7. Käyttöönotto                                                                                                    |
| 7. Käyttöönotto                                                                                                    |
| 7. Käyttöönotto                                                                                                    |
| 7. Käyttöönotto.       29         7.1 Latausaseman kytkeminen ulkoiseen tiedonsiirtoon.       29         8. Käyttöohjeet.       30         8.1 Käyttöliittymät.       30         8.2 Lataaminen.       30                                                                                                    |
| 7. Käyttöönotto.       29         7.1 Latausaseman kytkeminen ulkoiseen tiedonsiirtoon.       29         8. Käyttöohjeet.       30         8.1 Käyttöliittymät.       30         8.2 Lataaminen.       30         9. Tekniset tiedot.       31                                                                                                    |
| 7. Käyttöönotto.       29         7.1 Latausaseman kytkeminen ulkoiseen tiedonsiirtoon.       29         8. Käyttöohjeet.       30         8.1 Käyttöliittymät.       30         8.2 Lataaminen.       30         9. Tekniset tiedot.       31         10. Mittapiirrokset.       33                                                                                                    |
| 7. Käyttöönotto.       29         7.1 Latausaseman kytkeminen ulkoiseen tiedonsiirtoon.       29         8. Käyttöohjeet.       30         8.1 Käyttöliittymät.       30         8.2 Lataaminen.       30         9. Tekniset tiedot.       31         10. Mittapiirrokset.       33         11. Asennuksen / Käyttöönoton tarkastuspöytäkirja.       36                                                                                                    |
| 7. Käyttöönotto.       29         7.1 Latausaseman kytkeminen ulkoiseen tiedonsiirtoon.       29         8. Käyttöohjeet.       30         8.1 Käyttöliittymät.       30         8.2 Lataaminen.       30         9. Tekniset tiedot.       31         10. Mittapiirrokset.       33         11. Asennuksen / Käyttöönoton tarkastuspöytäkirja.       36         12. Huollon ja määräaikaishuollon ohjeet.       37                                                                                               |
| 7. Käyttöönotto.       29         7.1 Latausaseman kytkeminen ulkoiseen tiedonsiirtoon.       29         8. Käyttöohjeet.       30         8.1 Käyttöliittymät.       30         8.2 Lataaminen.       30         9. Tekniset tiedot.       31         10. Mittapiirrokset.       33         11. Asennuksen / Käyttöönoton tarkastuspöytäkirja.       36         12. Huollon ja määräaikaishuollon ohjeet.       37         13. EVF100 sisäinen piirikaavio esimerkki.       38                                   |
| 7. Käyttöönotto.       29         7.1 Latausaseman kytkeminen ulkoiseen tiedonsiirtoon.       29         8. Käyttöohjeet.       30         8.1 Käyttöliittymät.       30         8.2 Lataaminen.       30         9. Tekniset tiedot.       31         10. Mittapiirrokset.       33         11. Asennuksen / Käyttöönoton tarkastuspöytäkirja.       36         12. Huollon ja määräaikaishuollon ohjeet.       37         13. EVF100 sisäinen piirikaavio esimerkki.       38         14. Vianetsintä.       40 |

## Ensto Pro

## 1. EVF100 / EVF200 / EVF300

Ensto Pro (EVF) on ratkaisu yhden tai kahden sähköajoneuvon lataukseen. Latausasema on suunniteltu erityisesti nopeaan AC lataukseen, mutta siihen on saatavilla myös kotitalouspistorasia.

EVF100: Latausasema yhdellä pistorasialla EVF200: Latausasema kahdella pistorasialla EVF300: Latausasema kahdella pistorasialla ja sähkökeskuksella

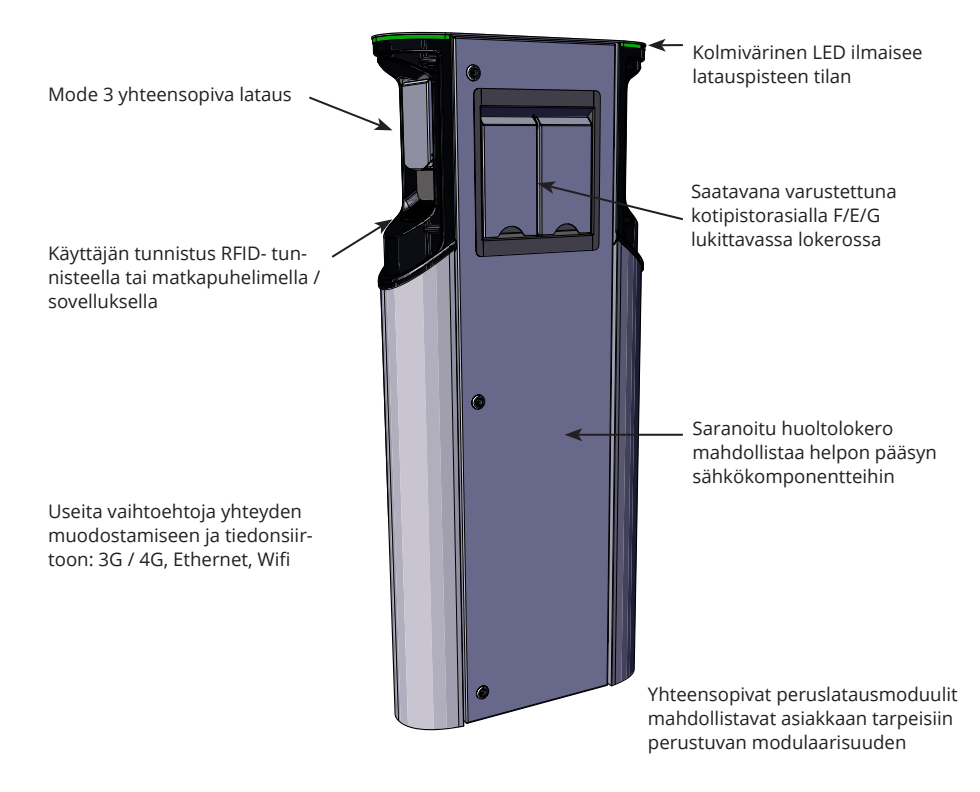

#### 2. Turvallisuusohjeet

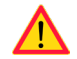

- Asennuksen saa suorittaa vain sähköalan ammattihenkilö.
- Lue käsikirja huolellisesti ennen latausaseman asennusta ja käyttöä.
- Tämä käsikirja on säilytettävä turvallisessa paikassa, josta se on saatavilla tulevaa asennusta ja huoltoa varten.
- Noudata käsikirjassa annettuja ohjeita latausaseman asennuksessa ja käytössä.
- Asennus on tehtävä paikallisten turvallisuusmääräysten, rajoitusten, mitoitusten, sääntöjen ja standardien mukaan.
- Tässä ohjeessa olevat tiedot eivät vapauta käyttäjää vastuusta noudattaa kaikkia sovellettavia määräyksiä ja turvallisuusstandardeja.

## 3. Toimitus sisältää

- EVF latausasema
- Asennus- ja käyttöohje

Huom! Toimitus ei sisällä asennustarvikkeita. Tilaa valittuun asennustapaan soveltuvat asennustarvikkeet.

| EVF300                               |                             |                               |                                                                                               |
|--------------------------------------|-----------------------------|-------------------------------|-----------------------------------------------------------------------------------------------|
| Asennustapa ja<br>asennuspaikka      | Lisätarvikkeet              |                               |                                                                                               |
| Maahan asennus<br>betonivaluun       |                             | Ankkuripultit paikalliselta t | oimittajalta                                                                                  |
| Maahan asennus<br>betoniperustukseen | EVTL35.00:<br>Asennuskotelo | <b>EVTL37.00:</b><br>Sovite   | Betoniperustus:<br>tuotekoodi SJR-08,<br>Sähkö-Jokinen Oy<br>https://www.sahkojokinen.<br>fi/ |

| EVF100 / EVF200                                       |                                                                      |                                                                                                    |                                                                                               |
|-------------------------------------------------------|----------------------------------------------------------------------|----------------------------------------------------------------------------------------------------|-----------------------------------------------------------------------------------------------|
| Asennustapa ja<br>asennuspaikka                       | Lisätarvikkeet                                                       |                                                                                                    |                                                                                               |
| Maahan asennus<br>betonivaluun                        |                                                                      | Ankkuripultit paikalliselta t                                                                                      | oimittajalta                                                                                  |
| Maahan asennus<br>betoniin asennuskehi-<br>kon avulla | EVTL32.00:<br>Asennuskotelo,<br>kaapeliläpivienti<br>alhaalta<br>tai | EVTL28.00:                                                                                                    |                                                                                               |
| Maaban aconnuc                                        | -                                                                    |                                                                                                    | Potoninorustus                                                                                |
| Maanan asennus<br>betoniperustukseen                  | EVTL34.00:<br>Asennuskotelo,                                         | EVTL36.00:<br>Sovite                                                                                               | Betoniperustus:<br>tuotekoodi SJR-08,<br>Sähkö-Jokinen Oy<br>https://www.sahkojokinen.<br>fi/ |
| Maahan asennus<br>Unimi betoniperustuk-<br>seen       | kaapeliläpivienti<br>ylhäältä                                        | Tilattava Unimi Solutions:<br>Betoniperustus, tuotekooo<br>Peitekansi<br>Sovite, tuotekoodi 100-13<br>www.unimi.se | li 100-1                                                                                      |
| Seinäasennus                                          | EVTL31.00:<br>Seinäasennussarja, jo                                  | ka sisältää asennuskotelon j                                                                                       | a asennuskehikon                                                                              |

## 4. Asennustarvikkeet

Tilausnumerot ja mitat.

## Asennuskotelo EVF100 / EVF200

## EVTL32.00

EVTL32.00 on asennuskotelo maahan asennukseen, kaapeliläpivienti alhaalta.

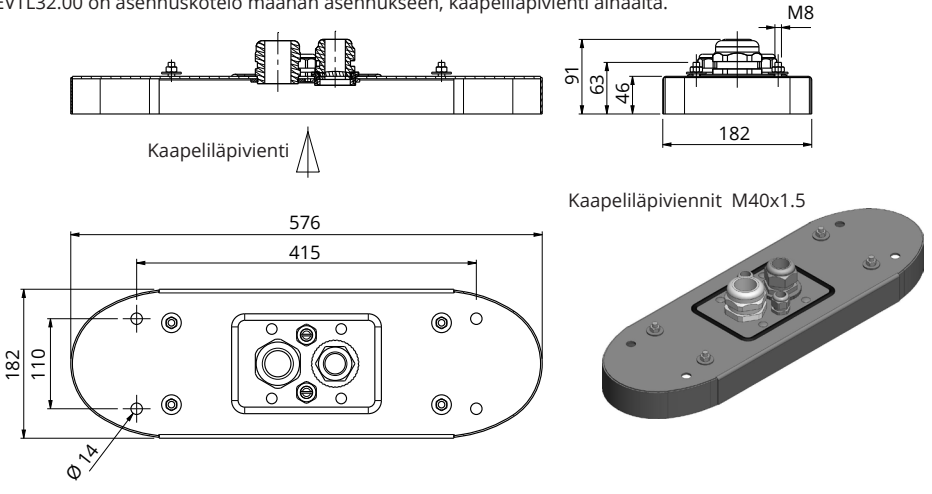

#### Asennuskotelo EVF100 / EVF200

## EVTL34.00

EVTL34.00 on asennuskotelo maahan asennukseen, kaapeliläpivienti ylhäältä.

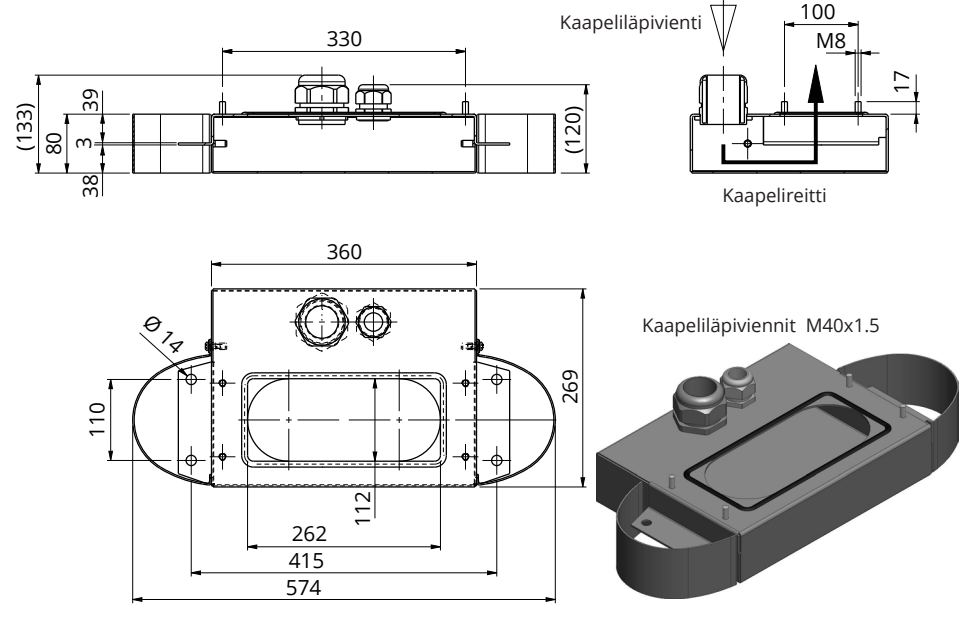

#### Maa-asennuskehikko EVF100 / EVF200

### EVTL28.00

EVTL28.00 on kokonainen sarja, kuten alla olevassa kuvassa.

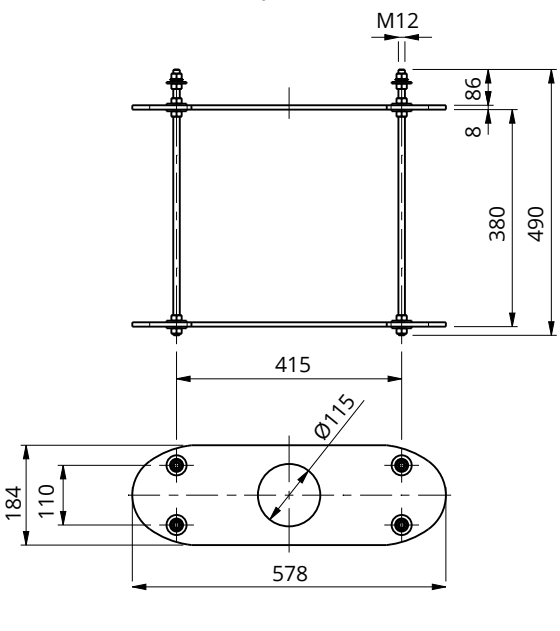

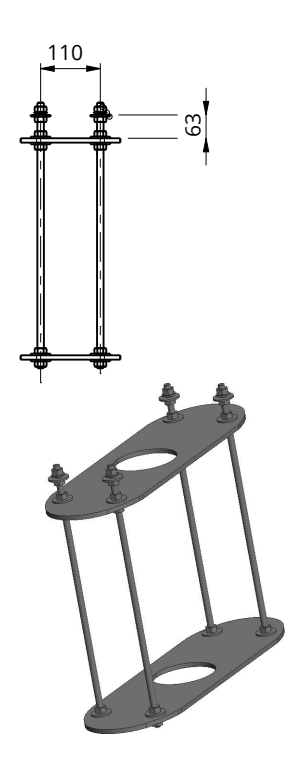

## Sovite betoniperustukseen EVF100 / EVF200 EVTL36.00

Sovite on suunniteltu käytettäväksi Sähkö-Jokinen Oy:n valmistaman betoniperustuksen kanssa. Tilaa betoniperustus, tuotekoodi SJR-08 osoitteesta https://www.sahkojokinen.fi/

Jos haluat käyttää toisen valmistajan betoniperustusta, varmista ensin, että perustus on yhteensopiva sovitteen kanssa.

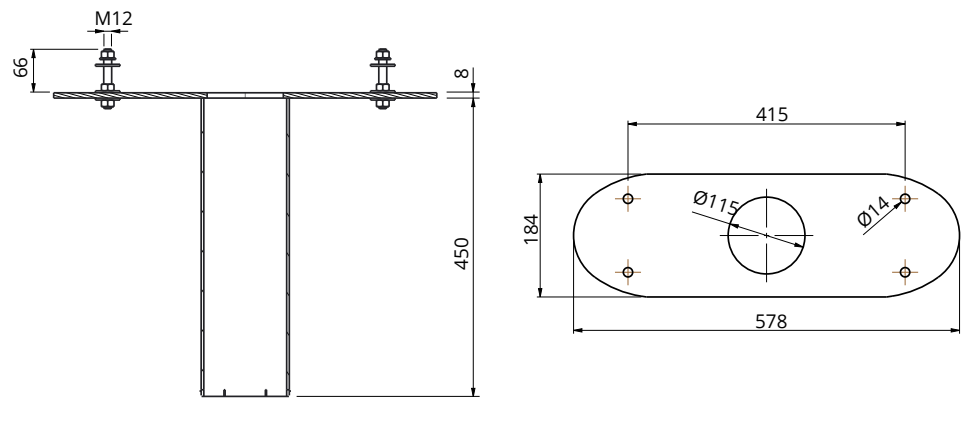

## Seinäasennusarja EVF100 / EVF200

## EVTL31.00

EVTL31.00 on seinäasennussarja, joka sisältää asennuskotelon ja -kehikon.

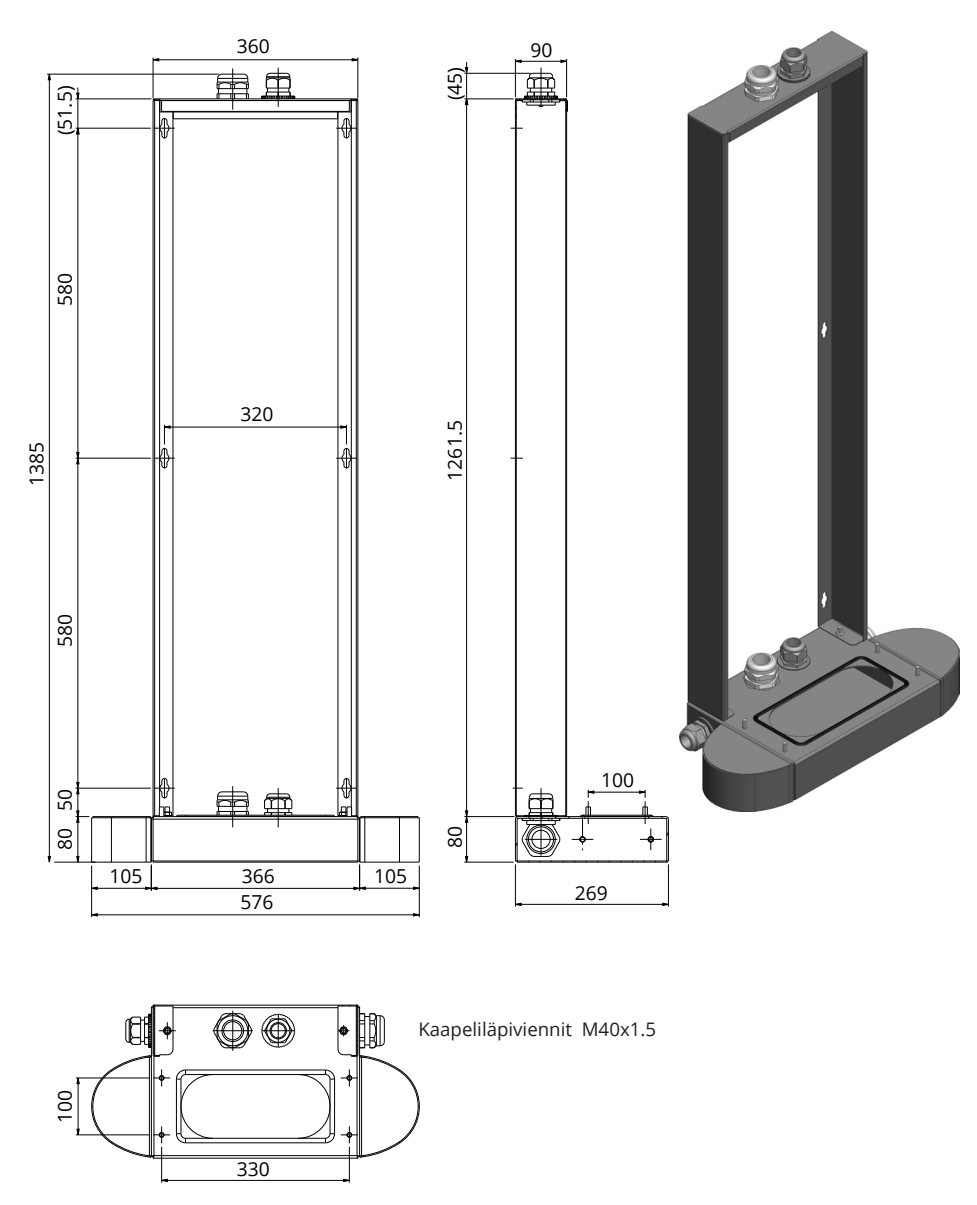

Asennuskotelo EVF300

EVTL35.00

EVTL35.00 asennuskotelo, kaapeliläpivienti alhaalta sähkökeskukseen.

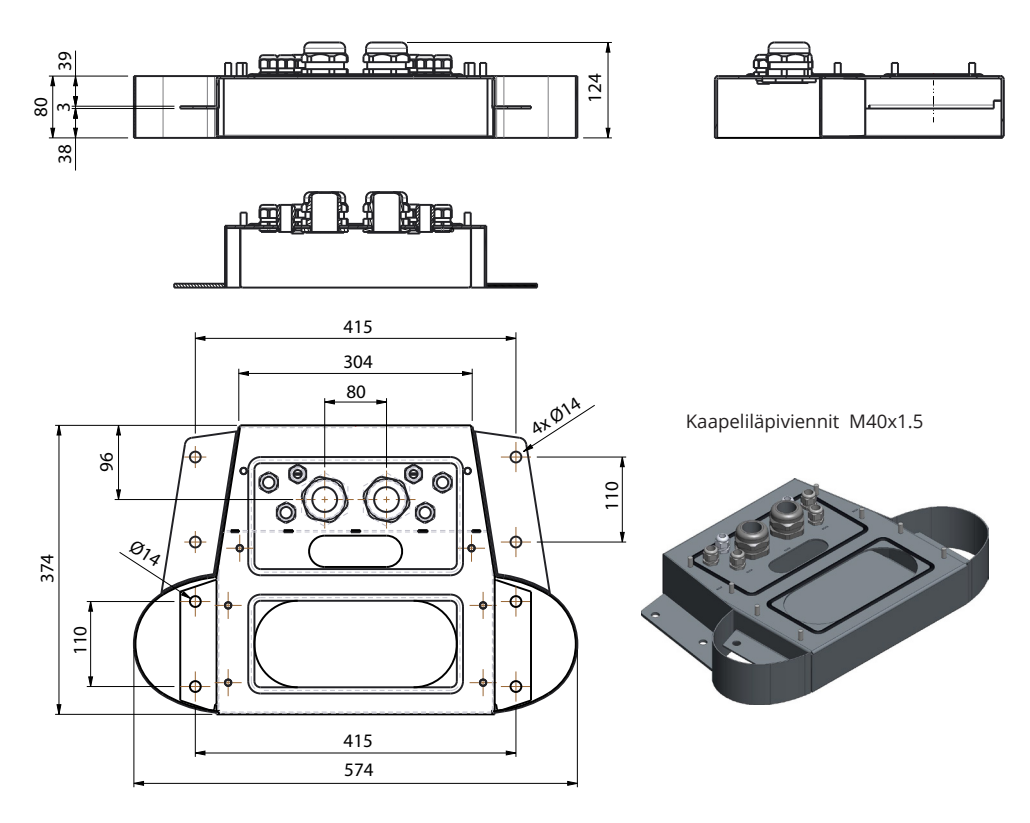

## Sovite betoniperustukseen EVF300 EVTL37.00

Sovite on suunniteltu käytettäväksi Sähkö-Jokinen Oy:n valmistaman betoniperustuksen kanssa. Tilaa betoniperustus, tuotekoodi SJR-08 osoitteesta https://www.sahkojokinen.fi/

Jos haluat käyttää toisen valmistajan betoniperustusta, varmista ensin, että perustus on yhteensopiva sovitteen kanssa.

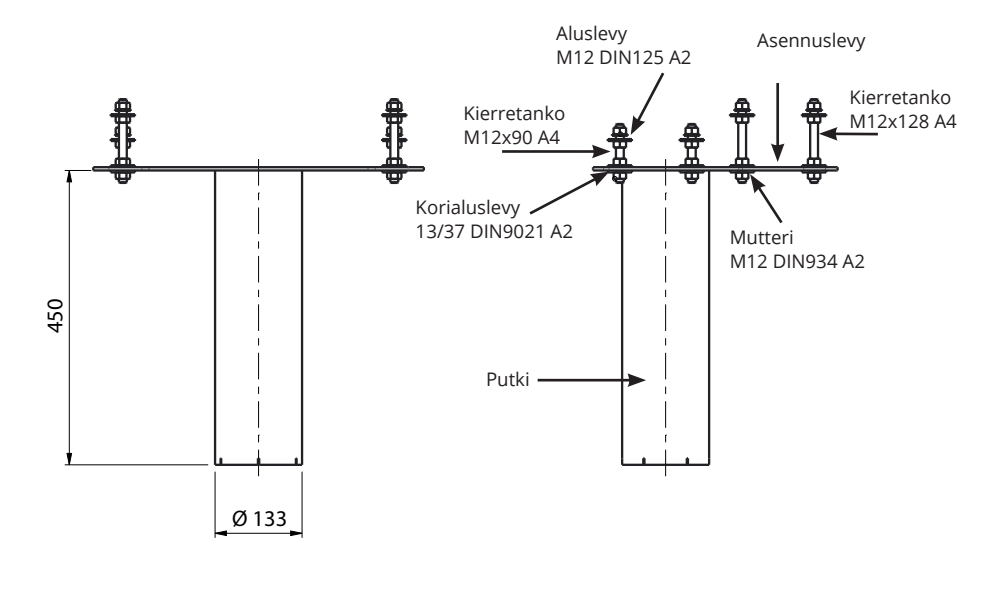

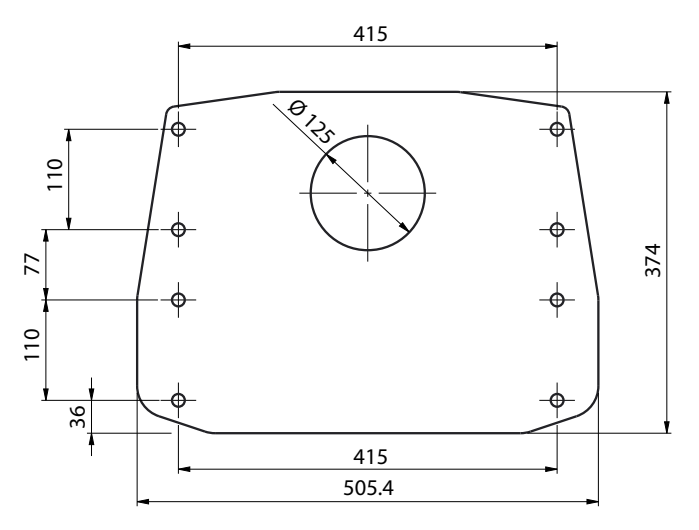

## 5. Asennusohjeet

#### 5.1 Ennen asennusta

Poista pakkausmateriaali latausaseman päältä. Poista metalliosia suojaava kalvo vasta sitten kun latausasema on valmiiksi asennettu.

Huom! Kun valitset asennuspaikkaa, ota huomioon käyttöä ja huoltoa varten tarvittava vähimmäistila.

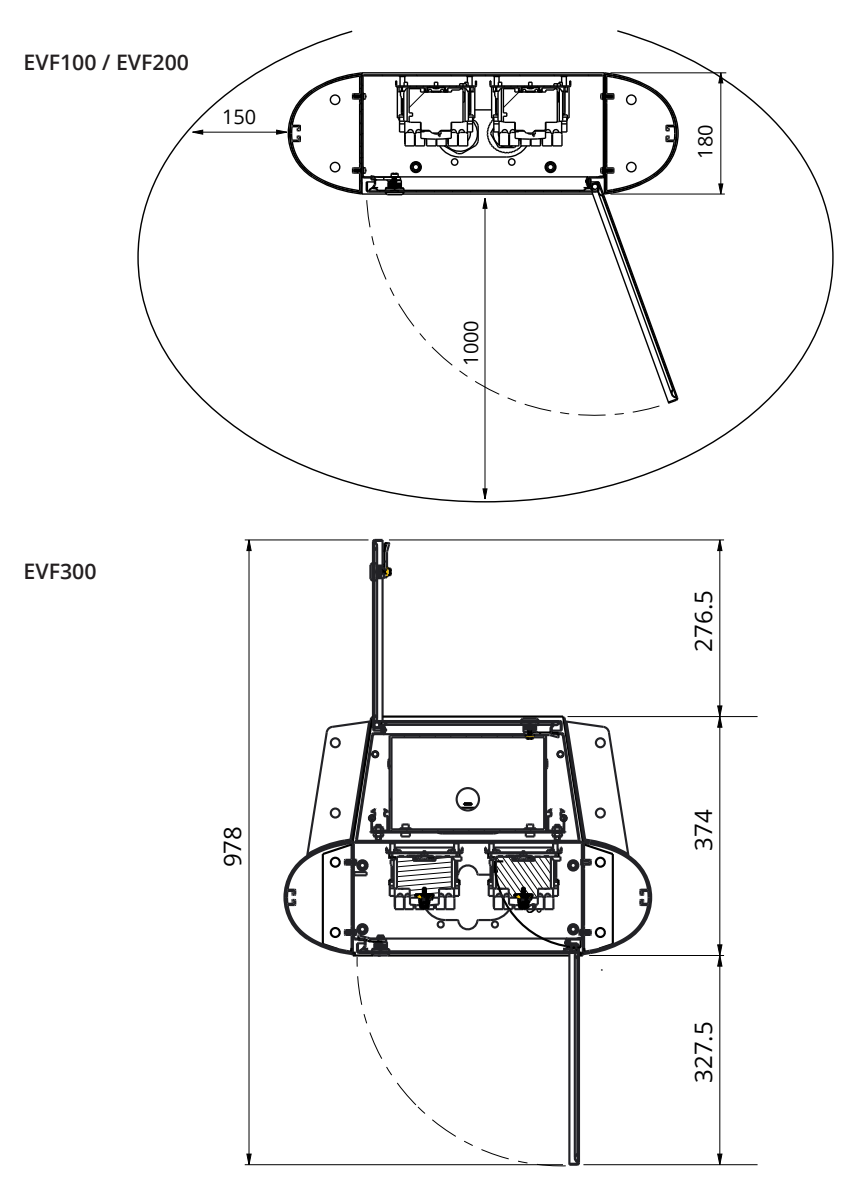

#### 5.2 EVF100 / EVF200 maahan asennus betonivaluun

| Tarvittavat tarvikkeet: | Asennuskotelo EVTL32.00 / EVTL34.00 | 1 kpl |
|-------------------------|-------------------------------------|-------|
|                         | Ankkuripultteja M12                 | 4 kpl |
|                         | Aluslevyjä                          |       |
|                         | Muttereita                          |       |

## Varmista, että betonivaluun ja asennukseen käytetyt materiaalit sekä asennustavat noudattavat paikallisia rakennusmääräyksiä ja turvallisuusstandardeja.

- Kaiva kuoppa betonivalulle. Kuopan pohjan on oltava tiiviiksi tärytetty ja vaakasuorassa.
- Asenna kaapelit ja mahdolliset salaojaputket paikoilleen.
- Täytä kuoppa betonilla.
- Anna betonin kovettua. Varmista, että pinta pysyy kiinteänä ja vaakasuorassa prosessin aikana.

#### Asennusvaiheet

1. Poraa betoniin reiät ankkuripulteille. Katso lisätietoja ankkuripulttien ohjeesta. Käytä asennnuskoteloa mallina.

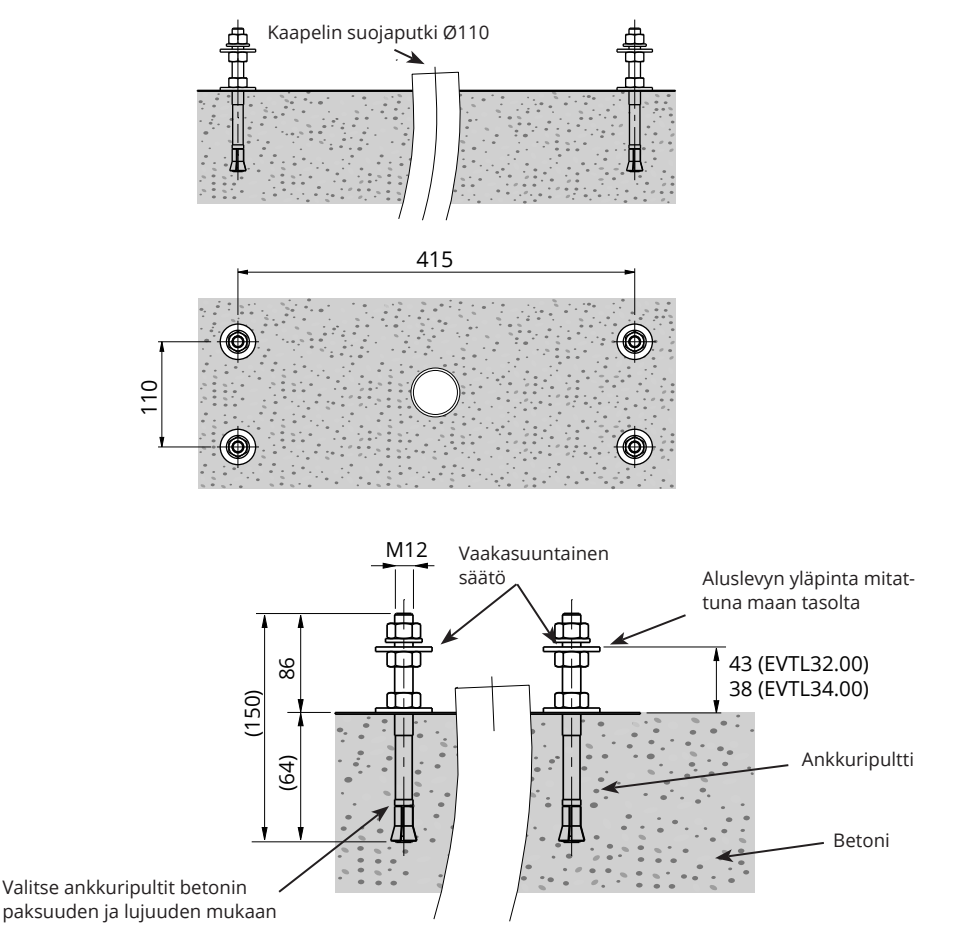

- 2. Asenna ankkuripultit paikoilleen ja kiristä ankkuripulttien ruuvit.
- 3. Säädä ankkuripulttien ruuvit ja aluslevyt vaakasuoraan.
- 4. Kiinnitä asennuskotelo ankkuripultteihin sopivilla aluslevyillä ja muttereilla.

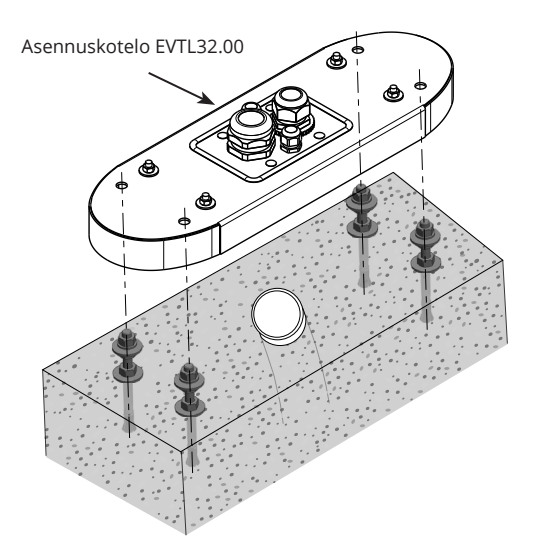

 EVTL32.00: Vedä sähkökaapelit asennuskotelon läpivientien läpi noin 400 mm mitattuna asennuskotelon yläpinnasta.

**EVTL34.00**: Vedä sähkökaapelit asennuskotelon läpivientien läpi ja edelleen asennuskotelon kaapelireiän läpi noin 400 mm mitattuna asennuskotelon yläpinnasta.

- 6. Kiristä kaapeliläpiviennit. Sulje käyttämättömät läpiviennit sulkutulpilla.
- 7. Avaa huolto-ovi.
- 8. Irrota asennuskotelon ruuvit ja aluslevyt.
- 9. Nosta latausasema asennuskotelon päälle ja vedä sähkökaapelit latausaseman pohjassa olevien kaapelireikien läpi.
- 10. Kiinnitä latausasema paikalleen asennuskotelosta irrottamiesi ruuvien ja aluslevyjen avulla.
- EVTL32.00: Poista syöttökaapelin vaippa maks. 200 mm pituudelta.
   EVTL34.00: Poista syöttökaapelin vaippa alkaen kaapeliläpiviennin ulostulon puolelta.
- 12. Katkaise syöttökaapelin johtimet eri pituuksiin. Jätä maadoitusjohdin tarpeeksi pitkäksi, jotta se irtoaa viimeisenä mahdollisen vian sattuessa.
- 13. Kuori johtimet 25mm:n pituudelta.
- 14. Kytke syöttökaapelin johtimet vastaaviin syöttöliittimiin.
- 15. Varmista, että maadoitus (PE) on kytkettty latausasemaan.
- 16. Kytke päälle F0, F1, F2 (jos sisältyy kokoonpanoon) ja QF1.
- 17. Sulje huolto-ovi.

#### 5.3 EVF100 / EVF200 maahan asennus betoniin asennuskehikon avulla

| Tarvittavat tarvikkeet: | Asennuskehikko EVTL28.00            |       |
|-------------------------|-------------------------------------|-------|
|                         | Asennuskotelo EVTL32.00 / EVTL34.00 | 1 kpl |

## Varmista, että betonivaluun ja asennukseen käytetyt materiaalit sekä asennustavat noudattavat paikallisia rakennusmääräyksiä ja turvallisuusstandardeja.

- Suunnittele asennussyvyys siten, että asennuskehikon ylätaso ei jää maanpinnan alapuolelle. Huom! Kun suunnittelet asennusta, ota huomioon mahdollinen tienpäällystys.
- Kaiva noin 490 mm syvä kuoppa. Kuopan pohjan tulee olla kova ja vaakasuora.
- Aseta asennuskehikko kuoppaan.
- Asenna kaapelit ja mahdolliset salaojaputket paikoilleen.
- Täytä kuoppa betonilla.
- Anna betonin kuivua. Varmista, että pinta pysyy sileänä kuivumisen aikana.

#### Asennusvaiheet

- 1. Irrota ylimmät ruuvit ja aluslevyt asennuskehyksen pulteista.
- 2. Aseta asennuskotelo asennuskehyksen päälle.
- 3. Säädä asennuskehyksessä olevat mutterit siten, että asennuskotelon yläpinta on vaakasuorassa.
- 4. EVTL32.00: Vedä sähkökaapelit asennuskotelon läpivientien läpi noin 400 mm mitattuna asennuskotelon yläpinnasta.

**EVTL34.00**: Vedä sähkökaapelit asennuskotelon läpivientien läpi ja edelleen asennuskotelon kaapelireiän läpi noin 400 mm mitattuna asennuskotelon yläpinnasta.

- 5. Kiristä kaapeliläpiviennit. Sulje käyttämättömät läpiviennit sulkutulpilla.
- 6. Avaa huolto-ovi.
- 7. Irrota asennuskotelon ruuvit ja aluslevyt.
- Nosta latausasema asennuskotelon päälle ja vedä sähkökaapelit latausaseman pohjassa olevien kaapelireikien läpi.
- 9. Kiinnitä latausasema paikalleen asennuskotelosta irrottamiesi ruuvien ja aluslevyjen avulla.
- EVTL32.00: Poista syöttökaapelin vaippa maks. 200 mm pituudelta.
   EVTL34.00: Poista syöttökaapelin vaippa alkaen kaapeliläpiviennin ulostulon puolelta.
- 11. Katkaise syöttökaapelin johtimet eri pituuksiin. Jätä maadoitusjohdin tarpeeksi pitkäksi, jotta se irtoaa viimeisenä mahdollisen vian sattuessa.
- 12. Kuori johtimet 25mm:n pituudelta.
- 13. Kytke syöttökaapelin johtimet vastaaviin syöttöliittimiin.
- 14. Varmista, että maadoitus (PE) on kytkettty latausasemaan.
- 15. Kytke päälle F0, F1, F2 (jos sisältyy kokoonpanoon) ja QF1.
- 16. Sulje huolto-ovi.

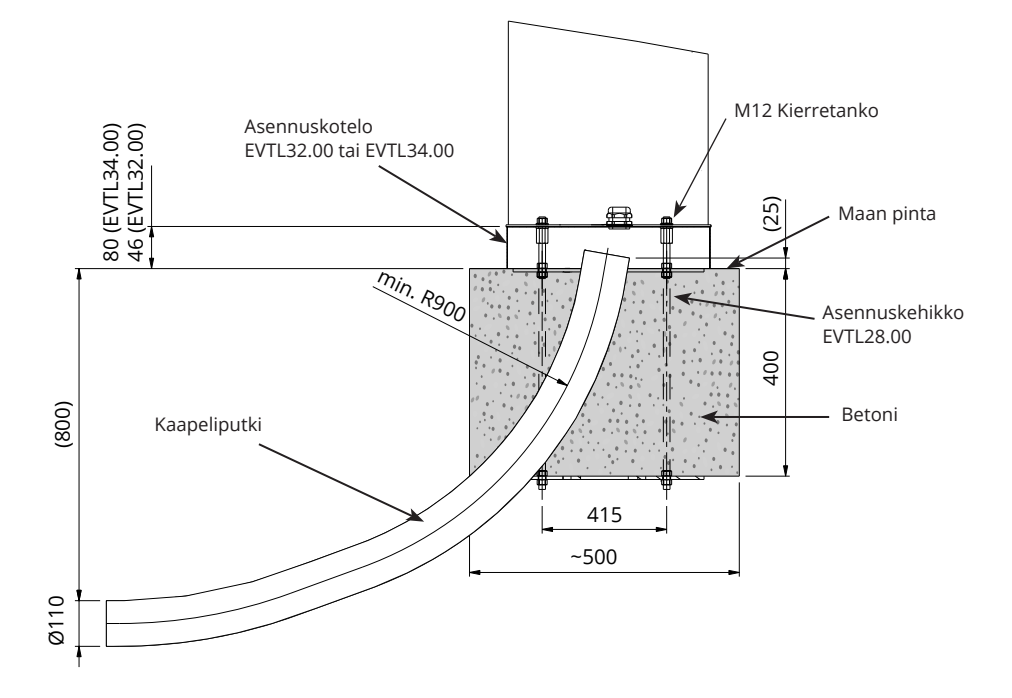

#### 5.4 EVF100 / EVF200 maahan asennus betoniperustukseen

| Tarvittavat tarvikkeet: | Asennuskotelo EVTL32.00 / EVTL34.00 | 1 kpl |
|-------------------------|-------------------------------------|-------|
|                         | Sovite betoniperustukseen EVTL36.00 | 1 kpl |
|                         | Betoniperustus                      | 1 kpl |

Tämä esimerkki kuvaa asennusta käytettäessä betoniperustusta, tuotekoodi SJR-08, toimittajana Sähkö-Jokinen Oy.

#### Jos haluat käyttää toisen valmistajan betoniperustusta, varmista ensin, että perustus on yhteensopiva sovitteen kanssa.

- Suunnittele asennussyvyys siten, että sovitteen ylätaso ei jää maanpinnan alapuolelle.
   Huom! Kun suunnittelet asennusta, ota huomioon mahdollinen päällystemateriaali.
- · Kaiva kuoppa kaapeliputkille ja betoniperustukselle. Kuopan pohjan tulee olla kova ja vaakasuora.
- Nosta betoniperustus kuoppaan.
- Asenna kaapelit ja mahdolliset salaojaputket paikoilleen.
- Sulje käyttämättömät kaapelien aukot tulpilla.
- Täytä kuoppa soralla. Paina täyte tiukasti perustuksen ympärille.

#### Asennusvaiheet:

- 1. Kokoa betoniperustuksen sovite.
- 2. Kiinnitä asennuskotelo EVTL32.00 / EVTL34.00 sovitteeseen EVTL36.00 ja aseta kokoonpano betoniperustuksen päälle.
- 3. Kiinnitä kokoonpano paikalleen betoniperustuksen mukana toimitettavien ruuvien avulla.
- EVTL32.00: Vedä sähkökaapelit asennuskotelon läpivientien läpi noin 400 mm mitattuna asennuskotelon yläpinnasta.
   EVTL34.00: Vedä sähkökaapelit asennuskotelon läpivientien läpi ja edelleen asennuskotelon kaapeli-

reiän läpi noin 400 mm mitattuna asennuskotelon yläpinnasta.

- 5. Kiristä kaapeliläpiviennit. Sulje käyttämättömät läpiviennit sulkutulpilla.
- 6. Avaa huolto-ovi.
- 7. Irrota asennuskotelon ruuvit ja aluslevyt.
- 8. Nosta latausasema asennuskotelon päälle ja vedä sähkökaapelit latausaseman pohjassa olevien kaapelireikien läpi.
- 9. Kiinnitä latausasema paikalleen asennuskotelosta irrottamiesi ruuvien ja aluslevyjen avulla.
- EVTL32.00: Poista syöttökaapelin vaippa maks. 200 mm pituudelta.
   EVTL34.00: Poista syöttökaapelin vaippa alkaen kaapeliläpiviennin ulostulon puolelta.
- 11. Katkaise syöttökaapelin johtimet eri pituuksiin. Jätä maadoitusjohdin tarpeeksi pitkäksi, jotta se irtoaa viimeisenä mahdollisen vian sattuessa.
- 12. Kuori johtimet 25mm:n pituudelta.
- 13. Kytke syöttökaapelin johtimet vastaaviin syöttöliittimiin.
- 14. Varmista, että maadoitus (PE) on kytkettty latausasemaan.
- 15. Kytke päälle F0, F1, F2 (jos sisältyy kokoonpanoon) ja QF1.
- 16. Sulje huolto-ovi.

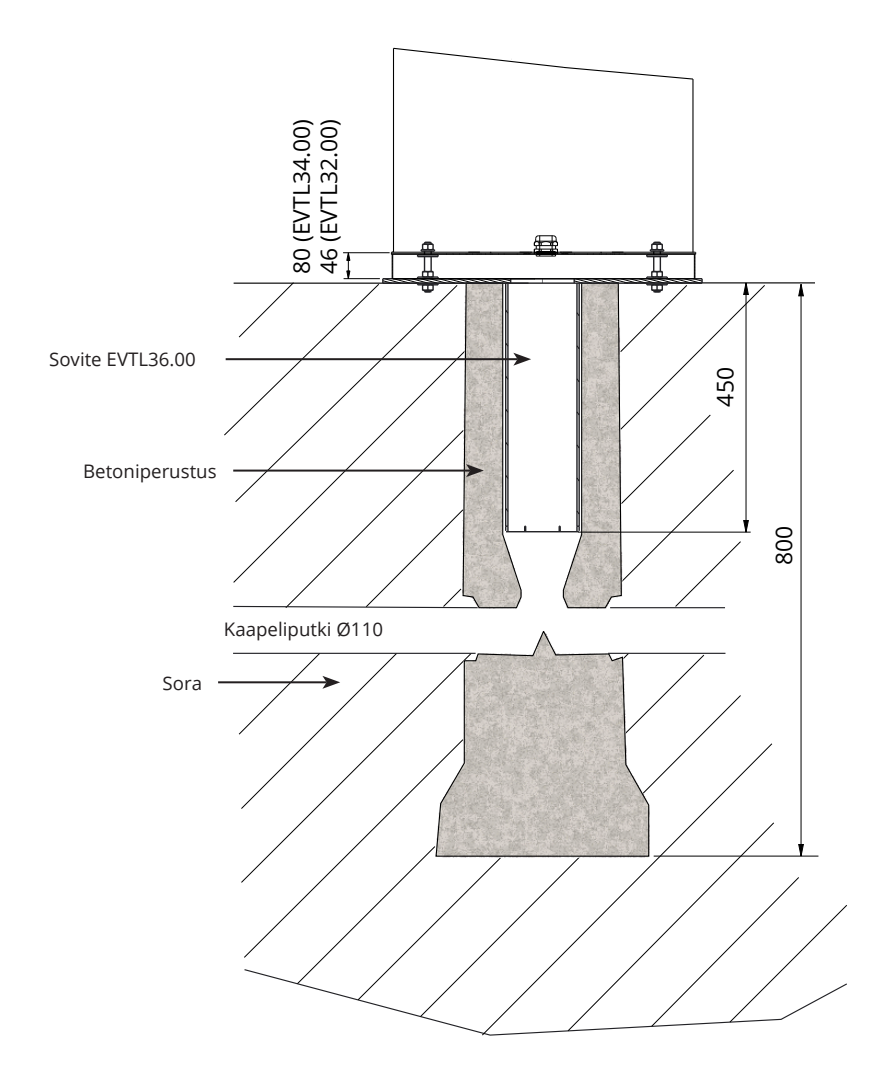

#### 5.5 EVF100 / EVF200 maahan asennus Unimi betoniperustukseen

Tämä asennusesimerkki kuvaa asennusta käytettäessä Unimi - Solutions toimittamaa betoniperustusta.

| Tarvittavat tarvikkee | t: Asennuskotelo EVTL32.00 / EVTL34.00                        | 1 kpl |
|-----------------------|---------------------------------------------------------------|-------|
|                       | Tilaa seuraavat tuotteet osoitteesta www.unimi.se             |       |
|                       | Betoniperustus Ensto Pro, tuotenumero 100-1                   | 1 kpl |
|                       | Peitelevy                                                     | 1 kpl |
|                       | Ensto EVF100 / EVF200 yhteensopiva sovite, tuotenumero 100-13 | 1 kpl |

#### Asennusvaiheet:

#### Kuva 1

- Valmistele kaivanto sopivan syvyiseksi kaapeliputkia ja betoniperustusta varten.
- Lisää kuopan pohjalle soraa sen verran, että perustuksen yläpinta on sopivalla tasolla, kun se nostetaan kuoppaan. Huom! Kun suunnittelet asennusta, ota huomioon mahdollinen päällystemateriaali.
- Sulje käyttämättömät kaapelien aukot toimituksen mukana tulevilla tulpilla.
- Nosta perustus kuoppaan. Kiinnitysrimaa voi käyttää perustuksen nostamiseen. Käännä kiinnitysrima siten, että latausasema on mahdollista asentaa toivottuun asentoon.
- Aseta kaapelikanavat ojan pohjalle ja asenna kaapelikanavat sisääntuloaukkoihin.
- Vedä sähkökaapelit kaapelikanavien läpi perustukseen.

#### Kuva 2

- Täytä kuoppa soralla. Paina täyte tiukasti perustuksen ympärille.
- Aseta soran yläpinta siten, että se on samassa tasossa maanpinnan tai lopullisen päällystemateriaalin kanssa.
- Jos asennat latausaseman eri aikaan kuin perustuksen, aseta peitelevy perustuksen päälle.

#### Kuva 3

 Irrota peitelevy, kun aloitat latausaseman asentamisen.

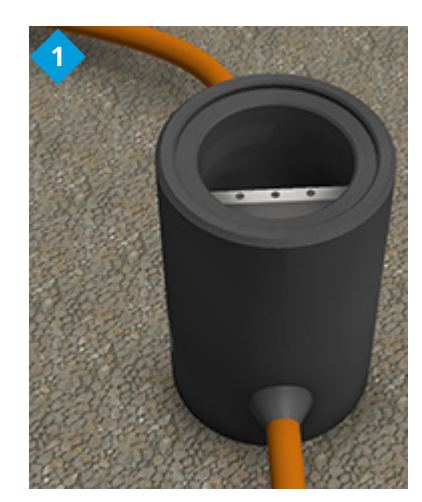

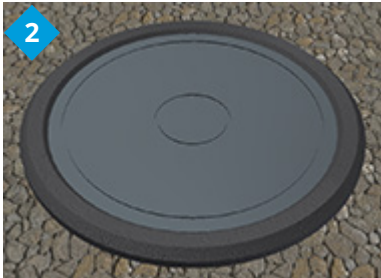

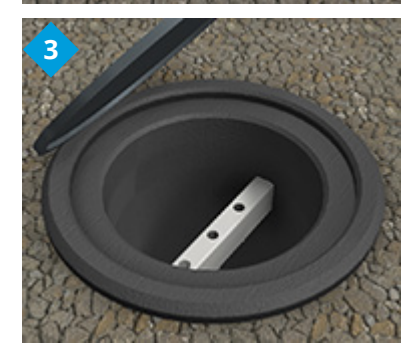

#### Kuva 4

- Aseta sovite perustuksen päälle ja kiristä kiinnitysruuvit, 3 kpl.
- Irrota sovitteen ylimmät mutterit ja aluslevyparit. (Varmista, että asennuskotelon kummallakin puolella on 1 kpl polyamidi aluslevyjä.)
- Vedä sähkökaapelit sovitteen keskellä olevan reiän läpi.

#### Kuva 5

- Aseta asennuskotelo sovitteen päälle.
- Kiinnitä asennuskotelo paikalleen sovitteesta irrottamiesi aluslevyjen ja muttereiden avulla. (Varmista, että asennuskotelon molemmilla puolilla on yksi polyamidi aluslevy).
- Vihje asennuskotelon suoruuden varmistamisen helpottamiseksi: Käännä asennuskotelo ensin ylösalaisin, aseta mutterit siten että asennuskotelo pysyy suorassa. Sitten käännä asennuskotelo oikeaan asentoon ja kiinnitä ylemmät aluslevyt ja mutterit.
- EVTL32.00: Vedä sähkökaapelit asennuskotelon läpivientien läpi noin 400 mm mitattuna asennuskotelon yläpinnasta.

**EVTL34.00**: Vedä sähkökaapelit asennuskotelon läpivientien läpi ja edelleen asennuskotelon kaapelireiän läpi noin 400 mm mitattuna asennuskotelon yläpinnasta.

 Kiristä kaapeliläpiviennit. Sulje käyttämättömät läpiviennit sulkutulpilla.

#### Kuva 6

- Avaa huolto-ovi.
- Irrota asennuskotelon ruuvit ja aluslevyt.
- Nosta latausasema asennuskotelon päälle ja vedä sähkökaapelit latausaseman pohjassa olevien kaapelireikien läpi.
- Kiinnitä latausasema paikalleen asennuskotelosta irrottamiesi ruuvien ja aluslevyjen avulla.
- EVTL32.00: Poista syöttökaapelin vaippa maks. 200 mm pituudelta.
   EVTL34.00: Poista syöttökaapelin vaippa alkaen kaapeliläpiviennin ulostulon puolelta.
- Katkaise syöttökaapelin johtimet eri pituuksiin. Jätä maadoitusjohdin tarpeeksi pitkäksi, jotta se irtoaa viimeisenä mahdollisen vian sattuessa.
- Kuori johtimet 25mm:n pituudelta.
- Kytke syöttökaapelin johtimet vastaaviin syöttöliittimiin.
- Varmista, että maadoitus (PE) on kytkettty latausasemaan.
- Kytke päälle F0, F1, F2 (jos sisältyy kokoonpanoon) ja QF1.
- Sulje huolto-ovi.

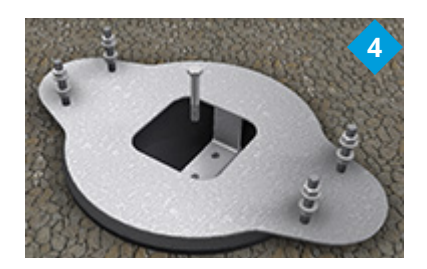

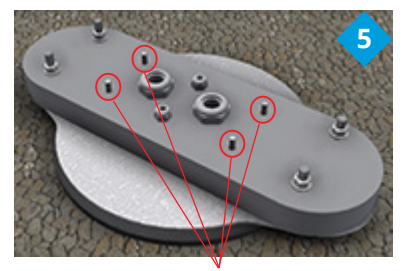

Kiinnitä latausasema paikalleen

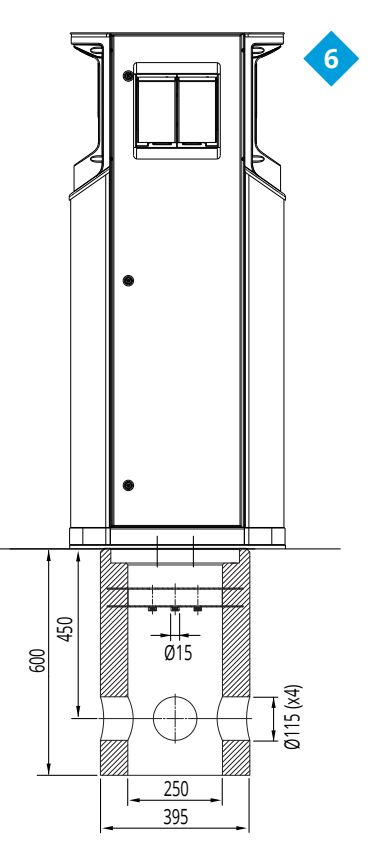

#### 5.6 EVF100 / EVF200 seinään asennus

| Tarvittavat tarvikkeet: | Seinäasennussarja EVTL31.00 | 1 kpl |
|-------------------------|-----------------------------|-------|
|                         | Ruuveja tai pultteja        |       |
|                         | Aluslevyjä                  |       |
|                         | Muttereita                  |       |

#### Asennusvaiheet

- 1. Varmista, että seinämateriaali on asennukseen sopiva ja tarpeeksi vankka. Asennuspinnan tulee olla tasainen ja pystysuora.
- 2. Valmistele seinä asennusta varten ja valitse seinämateriaaliin soveltuvat ruuvit / pultit. Noudata varovaisuutta poratessasi reikiä seinään.
- 3. Asenna asennussarja EVTL31.00 seinään käyttäen 6 kpl asennukseen soveltuvia ruuveja / pultteja, aluslevyjä ja muttereita.
- 4. Säädä asennuskisko siten, että asennuskotelo on kohtisuorassa maahan nähden.
- 5. Vedä sähkökaapelit seinätelineen katon läpiviennin läpi noin 2 m.
- 6. Vaihtoehtoinen kaapeliläpivienti on asennuskotelon sivuilta.
- 7. Vedä sähkökaapelit asennuskotelon läpiviennin läpi.
- 8. Kiristä kaapeliläpiviennit. Sulje käyttämättömät läpiviennit sulkutulpilla.
- 9. Avaa huolto-ovi.
- 10. Irrota asennuskotelon ruuvit ja aluslevyt.
- 11. Nosta latausasema asennuskotelon päälle ja vedä kaapelit latausaseman pohjassa olevien kaapelireikien läpi.
- 12. Kiinnitä latausasema paikalleen asennuskotelosta irrottamiesi ruuvien ja aluslevyjen avulla.
- 13. Kiinnitä latausaseman yläosa seinätelineeseen teipillä (sisältyy toimitukseen).
- 14. Poraa 2 kpl reikiä latausaseman kotelon ja seinätelineen ylimmän riman läpi; 74.5 mm mitattuna kotelon sisäpuolelta. Varo vahingoittamasta komponentteja tai sisäistä johdotusta.
- 15. Kiinnitä latausasema seinätelineeseen peltiruuveilla ja tiivisteillä (sisältyy toimitukseen). Aseta tiiviste ruuvin ja kotelon väliin.
- 16. Poista syöttökaapelin vaippa alkaen kaapelin läpiviennin ulostulon puolelta.
- 17. Katkaise syöttökaapelin johtimet eri pituuksiin. Jätä maadoitusjohdin tarpeeksi pitkäksi, jotta se irtoaa viimeisenä mahdollisen vian sattuessa.
- 18. Kuori johtimet 25mm:n pituudelta.
- 19. Kytke syöttökaapelin johtimet vastaaviin syöttöliittimiin.
- 20. Varmista, että maadoitus (PE) on kytkettty latausasemaan.
- 21. Kytke päälle F0, F1, F2 (jos sisältyy kokoonpanoon) ja QF1.
- 22. Sulje huolto-ovi.

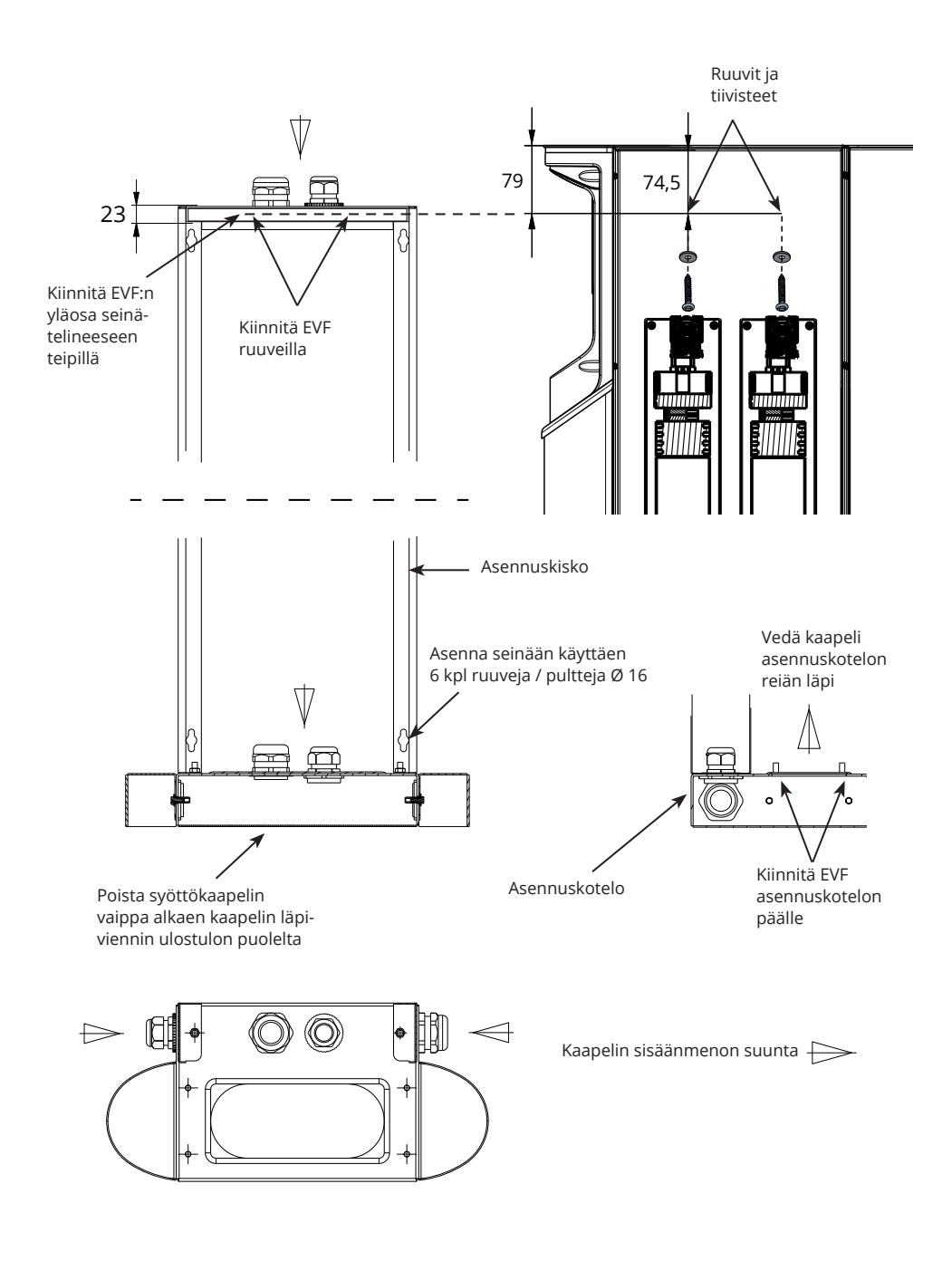

#### 5.7 EVF300 maahan asennus betoniin

| Tarvittavat tarvikkeet: | Asennuskotelo EVTL35.00 | 1 kpl |
|-------------------------|-------------------------|-------|
|                         | Ankkuripultit M12       | 8 kpl |
|                         | Aluslevyjä              |       |
|                         | Muttereita              |       |

Varmista, että betoniperustukseen käytetyt materiaalit ja asennustavat noudattavat kansallisia rakennus- ja turvallisuusmääräyksiä.

- Kaiva kuoppa betoniperustusta varten. Kuopan pohjan tulee olla kova ja vaakasuora.
- Asenna kaapeliputket (syöttö ja lähtevä ketjutus) sekä tarvittaessa myös datakaapelin kaapeliputki maahan.
- Täytä kuoppa betonilla.
- Anna betonin kuivua. Varmista, että pinta pysyy sileänä kuivumisen aikana.

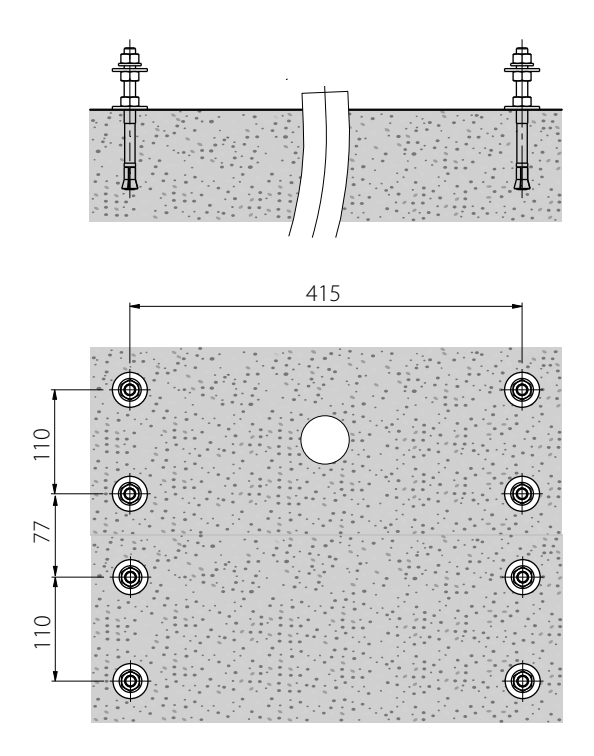

#### Asennusvaiheet

- 1. Poraa betoniin reiät ankkuripultteja varten. Lisätietoja, katso ankkuripulttien ohjeet. Käytä asennuskoteloa mallina.
- 2. Asenna ankkuripultit paikoilleen ja kiristä ankkuripulttien ruuvit.
- 3. Säädä ankkuripulttien ruuvit ja aluslevyt vaakasuoraan.
- 4. Aseta asennuskotelo paikalleen.

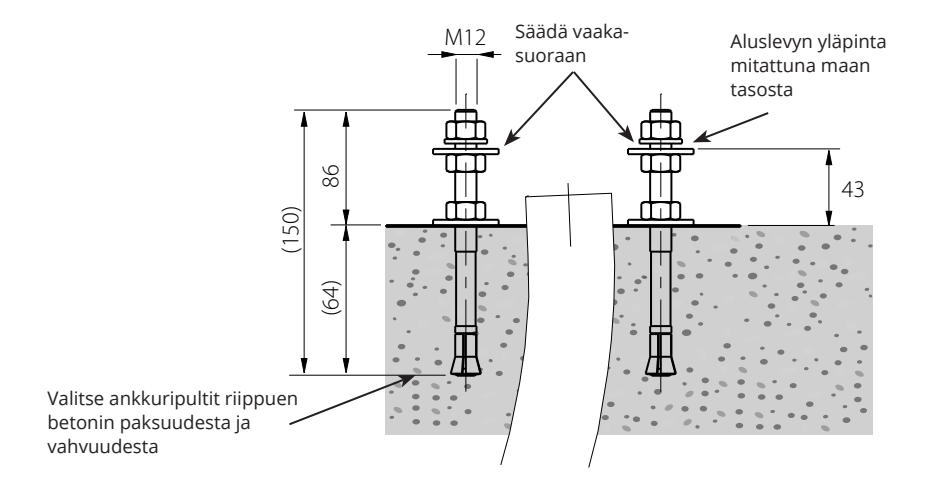

- 5. Kiinnitä asennuskotelo ankkuripultteihin sopivilla aluslevyillä ja muttereilla.
- 6. Vedä sähkökaapelit asennuskotelon läpiviennin läpi noin 450 mm mitattuna asennuskotelon yläpinnasta.
- 7. Kiristä kaapelin läpivienti. Sulje käyttämättömät läpiviennit sulkutulpilla.

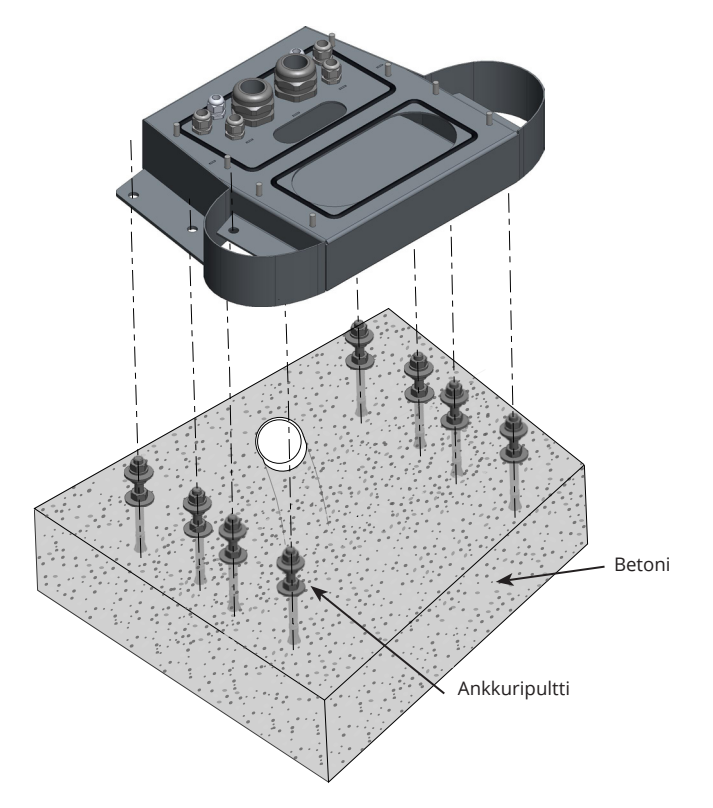

- 8. Irrota asennuskotelon ruuvit ja aluslevyt.
- 9. Avaa sähkökeskuksen huolto-ovi.
- 10. Nosta sähkökeskus asennuskotelon päälle ja kiinnitä paikalleen, maksími kiristysmomentti 14 Nm.
- 11. Poista syöttökaapelin vaippa maks. 200 mm pituudelta.
- 12. Katkaise syöttökaapelin johtimet eri pituuksiin. Jätä maadoitusjohdin tarpeeksi pitkäksi, jotta se irtoaa viimeisenä mahdollisen vian sattuessa.
- 13. Kuori johtimet 25mm:n pituudelta.
- 14. Kytke syöttökaapelin johtimet sähkökeskuksessa oleviin syöttöliittimiin.
- 15. Vedon poistamiseksi kiinnitä kaapeli MUPRO EuroQuick avulla. Valitse sopiva vedonpoistaja kaapelin halkaisijan mukaan.
- 16. Kytke syöttö latauspisteisiin liitäntäkaapeleiden avulla. Liitäntäkaapelit on valmiiksi kytketty sähkökeskuksen syöttöliittimiin.

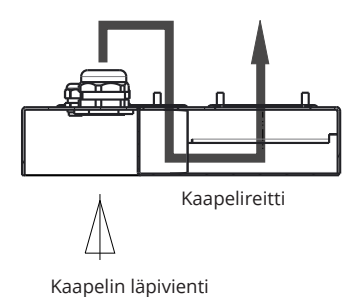

- 17. Vedä liitäntäkaapelit ensin asennuskotelossa olevan reiän läpi sähkökeskuksen puolelta ja sitten ylös latauspisteen puolella olevasta reiästä.
- 18. Avaa latauspisteen huolto-ovi.
- 19. Nosta latauspiste asennuskotelon päälle ja kiinnitä paikalleen, maksimi kiristysmomentti 14 Nm.
- 20. Kytke liitäntäkaapeli latauspisteen huoltotilassa sijaitseviin syöttöliittimiin, maksimi kiristysmomentti 12 Nm.
- 21. Varmista, että maadoitus (PE) on kytkettty latausasemaan.
- 22. Kytke päälle F0, F1, F2 (jos sisältyy kokoonpanoon) ja QF1.
- 23. Asenna toinen latauspiste vastaavasti.
- 24. Kiinnitä peitekansi latausaseman kokoonpanon päälle käyttäen aluslevyä ja kiinnitysruuvia, jotka sisältyvät toimitukseen.
- 25. Sulje huoltoluukut.

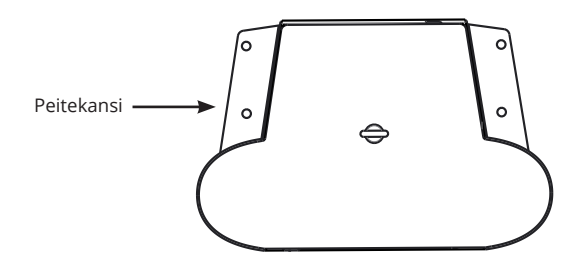

#### 5.8 EVF300 maahan asennus betoniperustukseen

| Tarvittavat tarvikkeet: | Asennuskotelo EVTL35.00             | 1 kpl |
|-------------------------|-------------------------------------|-------|
|                         | Sovite betoniperustukseen EVTL37.00 | 1 kpl |
|                         | Betoniperustus                      | 1 kpl |

Tämä esimerkki kuvaa asennusta käytettäessä betoniperustusta, tuotekoodi SJR-08, toimittajana Sähkö-Jokinen Oy.

Jos haluat käyttää toisen valmistajan betoniperustusta, varmista ensin, että perustus on yhteensopiva sovitteen kanssa.

- Kaiva kuoppa betoniperustusta varten. Kuopan pohjan tulee olla kova ja vaakasuora.
- Asenna betoniperustus, kaapeliputket (syöttö ja lähtevä ketjutus) sekä tarvittaessa myös datakaapelin kaapeliputki maahan.
- Täytä kuoppa soralla. Paina täyte tiukasti perustuksen ympärille.

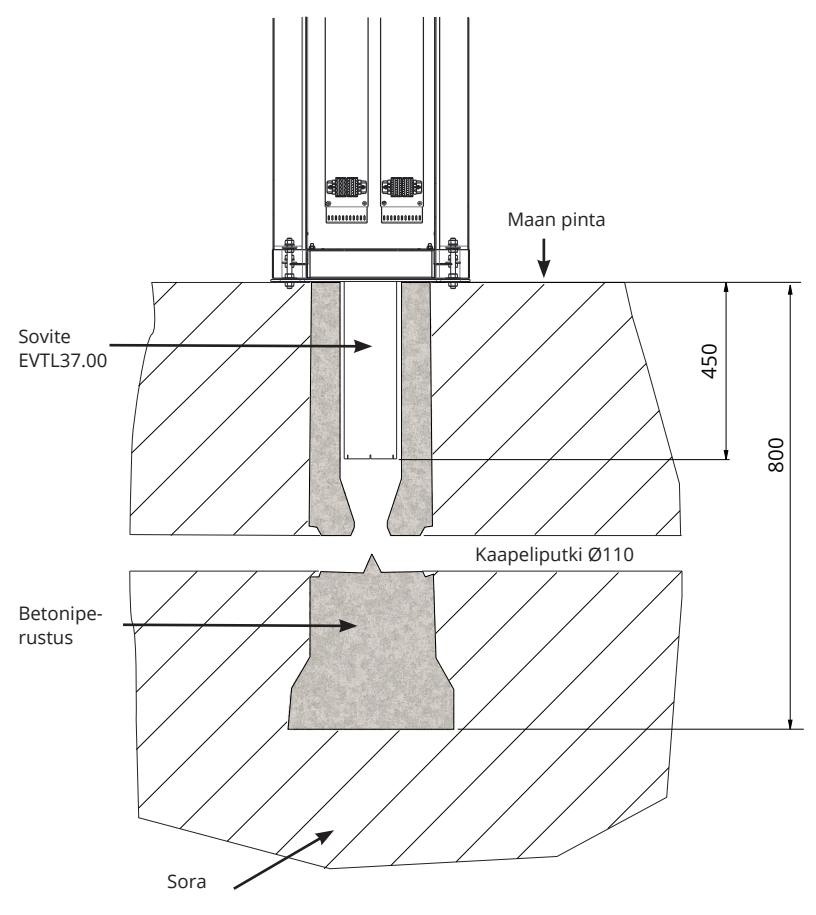

#### Asennusvaiheet

- 1. Kokoa betoniperustuksen sovite.
- 2. Kiinnitä asennuskotelo EVTL35.00 sovitteeseen EVTL37.00 ja aseta kokoonpano betoniperustuksen päälle.
- 3. Kiinnitä kokoonpano paikalleen betoniperustuksen mukana toimitettavien ruuvien avulla.
- 4. Vedä sähkökaapelit asennuskotelon läpivientien läpi noin 400 mm mitattuna asennuskotelon yläpinnasta.
- 5. Kiristä kaapeliläpiviennit. Sulje käyttämättömät läpiviennit sulkutulpilla.
- 6. Avaa sähkökeskuksen huolto-ovi.
- 7. Nosta sähkökeskus asennuskotelon päälle ja kiinnitä paikalleen, maksími kiristysmomentti 14 Nm.
- 8. Poista syöttökaapelin vaippa maks. 200 mm pituudelta.
- 9. Katkaise syöttökaapelin johtimet eri pituuksiin. Jätä maadoitusjohdin tarpeeksi pitkäksi, jotta se irtoaa viimeisenä mahdollisen vian sattuessa.
- 10. Kuori johtimet 25mm:n pituudelta.
- 11. Kytke syöttökaapelin johtimet sähkökeskuksessa oleviin syöttöliittimiin.
- 12. Vedon poistamiseksi kiinnitä kaapeli MUPRO EuroQuick avulla. Valitse sopiva vedonpoistaja kaapelin halkaisijan mukaan.
- 13. Kytke syöttö latauspisteisiin liitäntäkaapeleiden avulla. Liitäntäkaapelit on valmiiksi kytketty sähkökeskuksen syöttöliittimiin.
- 14. Vedä liitäntäkaapelit ensin asennuskotelossa olevan reiän läpi sähkökeskuksen puolelta ja sitten ylös latauspisteen puolella olevasta reiästä.

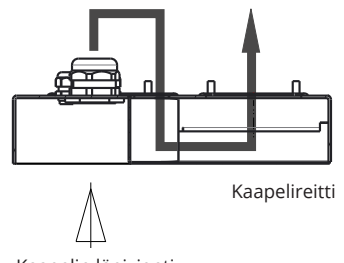

Kaapelin läpivienti

- 15. Avaa latauspisteen huolto-ovi.
- 16. Nosta latauspiste asennuskotelon päälle ja kiinnitä paikalleen, maksimi kiristysmomentti 14 Nm.
- 17. Kytke liitäntäkaapeli latauspisteen huoltotilassa sijaitseviin syöttöliittimiin, maksimi kiristysmomentti 12 Nm.
- 18. Varmista, että maadoitus (PE) on kytkettty latausasemaan.
- 19. Kytke päälle F0, F1, F2 (jos sisältyy kokoonpanoon) ja QF1.
- 20. Asenna toinen latauspiste vastaavasti.
- 21. Kiinnitä peitekansi latausaseman kokoonpanon päälle käyttäen aluslevyä ja kiinnitysruuvia, jotka sisältyvät toimitukseen.
- 22. Sulje huoltoluukut.

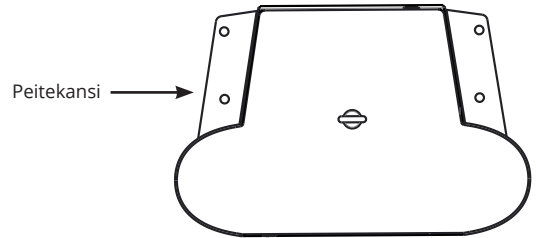

## 6. Verkkoliitäntä

Kaapelien ja johdonsuojan jännite- ja virta-arvojen mitoituksessa on noudatettava kansallisia määräyksiä. Koko järjestelmän mitoitus on tehtävä riittävän ammattitaidon omaavan sähkösuunnittelijan toimesta.

#### EVF200

Mahdolliset syöttöliitännät:

- Kytke erilliset syöttökaapelit latauspisteisiin
- Kytke yksi syöttökaapeli ja ketjuta sisäisesti latauspisteisiin

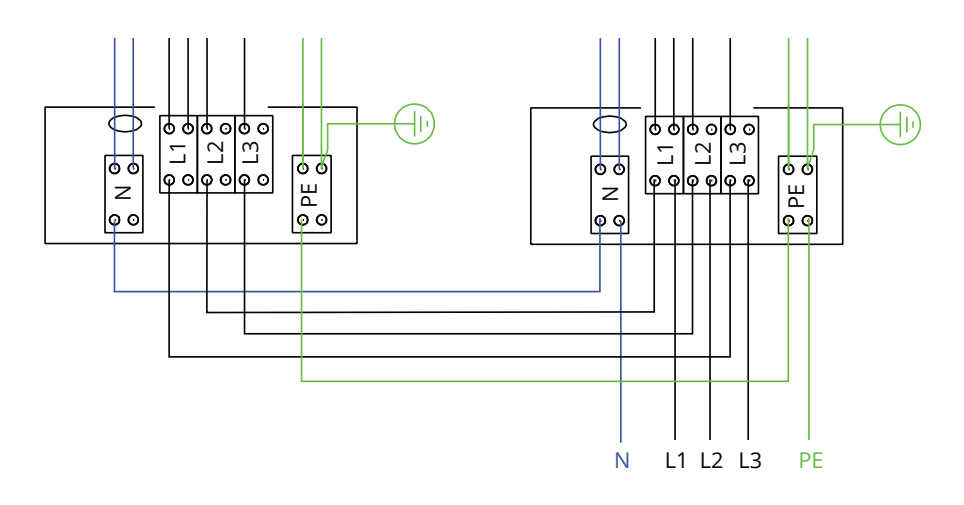

#### EVF300 sisäinen piirikaavio, pääkeskus esimerkki

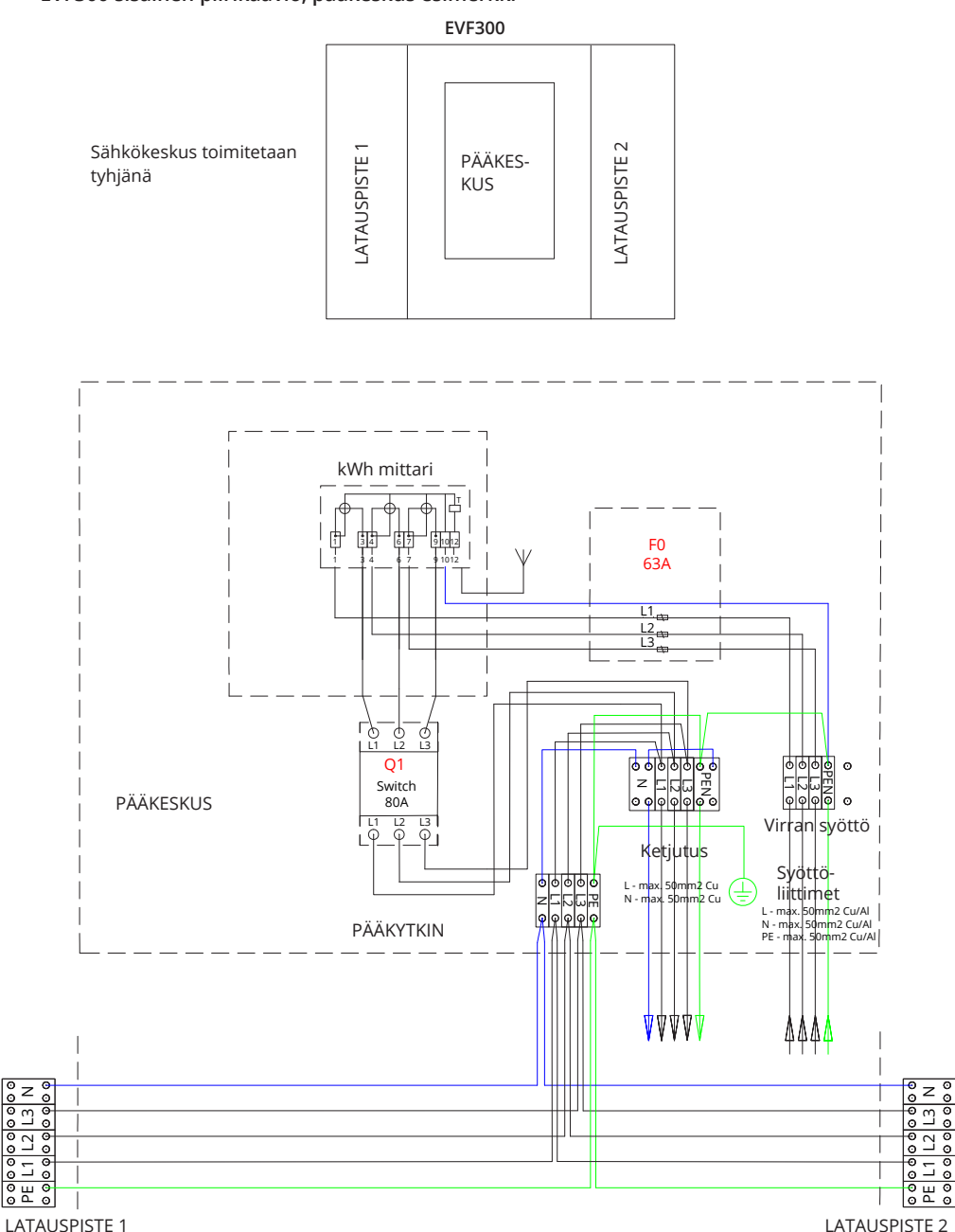

Huom! Kohteessa jossa tarvitaan vaihekiertoa voidaan vaihekierto toteuttaa EVF300 latausasemassa alikeskusten1 ja 2 syöttöliittimillä (L1, L2, L3). Vaihekierto tulee tehdä kohteen sähkösuunnitelman mukaisesti.

## 7. Käyttöönotto

Ennen käyttöönottoa latausasema on asennettava asennusohjeiden mukaisesti.

Oletuksena kaikki EVF latausasemat toimivat vapaassa lataustilassa (Standalone). Vapaassa lataustilassa ulkoinen tiedonsiirto ei ole käytössä. Jos latausasema liitetään johonkin hallintajärjestelmään (Online), tarkista ennen yhteyden muodostamista, että perustoiminnot toimivat. Ulkoinen tiedonsiirto voidaan toteuttaa järjestelmillä 3G / 4G, vaihtoehtoisesti Ethernet / Wifi.

#### 7.1 Latausaseman kytkeminen ulkoiseen tiedonsiirtoon

Jos haluat muuttaa oletusasetuksia, sinun täytyy olla kytkettynä latauspisteen sisällä olevaan ohjaimeen web-kokoonpanotyökalun avulla, jotta voit jatkaa käyttöönottoasetuksia. Käytä määrityksessä Firefox tai Windows Explorer verkkoselainta.

Alla olevassa kuvassa näytetään, kuinka liittää tietokone latauspisteen ohjaimeen USB-kaapelilla. Tähän tarvitaan kaapeli, jossa on USB A ja Micro B päät. (Tällainen kaapeli tulee usein esimerkiksi Android-matkapuhelinten mukana).

Huom! Jos latausasemassa on kaksi latauspistettä (EVF200 ja EVF300), kytke USB-kaapeli oikeanpuoleiseen ohjaimeen.

Kytke USB Micro B -liitinpää ohjaimeen. Aseta liitinpää siten, että pidempi reuna osoittaa sinusta pois päin. Älä irrota ohjaimesta olemassa olevia USB-laitteita!

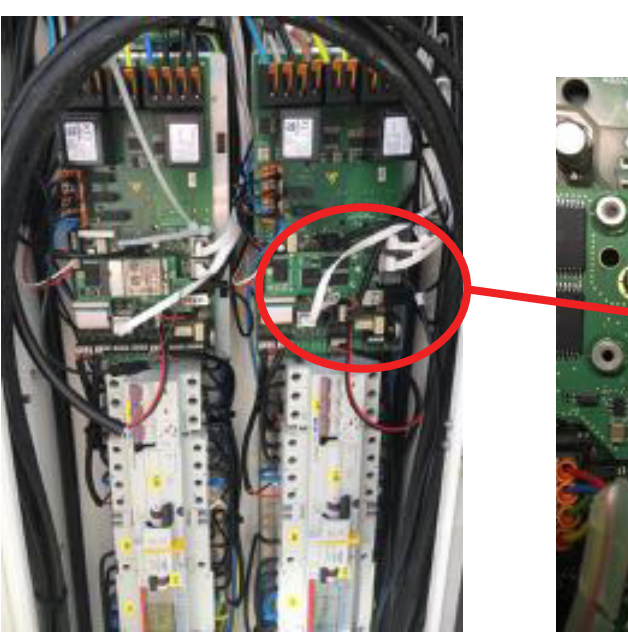

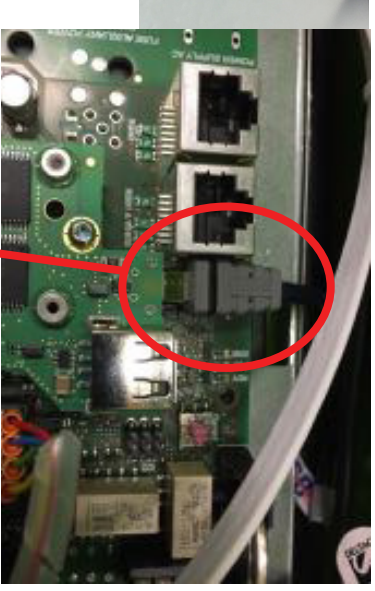

Katso yksityiskohtaiset käyttöönoton ohjeet https://evwiki.ensto.technology/

## 8. Käyttöohjeet

#### 8.1 Käyttöliittymät

Merkkivalot latauspisteen päällä kertovat eri värein latauspisteen tilasta seuraavasti:

| Latauspisteen tila                                      | Merkkivalon väri | Merkkivalon syke  |
|---------------------------------------------------------|------------------|-------------------|
| Latauspiste on vapaa ja käyttövalmis                    | Vihreä           | Vakaa             |
| RFID-tunnisteen luku, käyttäjän kirjautuminen käynnissä | Vihreä           | Vilkkuva          |
| Käyttäjän kirjautuminen epäonnistui, käyttö estetty     | Punainen         | Vakaa             |
| Käyttäjän kirjautuminen onnistui, lataus sallittu       | Vihreä           | Aaltoileva        |
| Kaapelia kytkettäessä                                   | Vihreä           | Välähtää kahdesti |
| Ajoneuvo on kytketty, latausta ei ole aloitettu         | Sininen          | Aaltoileva        |
| Ajoneuvo kytketty, lataustapahtuman aloitus             | Sininen          | Aaltoileva        |
| Lataus käynnissä                                        | Sininen          | Vakaa             |
| Vikatilanne                                             | Punainen         | Vakaa             |

#### 8.2 Lataaminen

#### Vapaa lataus

- Käynnistä lataus kytkemällä sähköajoneuvosi latauspistorasiaan.
- Pysäytä lataus irrottamalla sähköajoneuvosi latauspistorasiasta.

#### Lataus RFID-tunnisteella

Sinulla on oltava RFID-tunniste, jolla on lupa käyttää latauspistettä.

#### Aloita lataus RFID-tunnisteella

- Kun latauspiste on vapaa ja merkkivalo on vihreä, voit aloittaa lataustapahtuman.
- Näytä RFID-tunnistetta RFID-lukualueelle.
- Kun RFID-tunniste on luettu, latauspisteessä vilkkuu vihreä merkkivalo ja käyttäjän latauslupaa tarkistetaan. Jos käyttäjän kirjautuminen epäonnistuu, merkkivalo muuttuu punaiseksi. Jos käyttäjän kirjautuminen onnistuu, merkkivalo muuttuu aaltoilevan vihreäksi.
- Olet nyt kirjautunut latauspisteelle.
- Kytke sähköajoneuvo lataukseen. Sininen merkkivalo syttyy.

#### Lopeta lataus RFID-tunnisteella

- Näytä RFID-tunnistetta RFID-lukualueelle.
- Kun lopetat lataustapahtuman, aaltoileva vihreä merkkivalo syttyy ja voit irrottaa latauskaapelin.
- Kun olet irrottanut latauskaapelin, sinut kirjataan ulos latauspisteestä ja latauspiste vapautuu seuraavalle käyttäjälle.

## 9. Tekniset tiedot

| Sähköliitännät                   | EVF100                                                                                                    | EVF200                                                                                                    | EVF300 |  |
|----------------------------------|----------------------------------------------------------------------------------------------------|----------------------------------------------------------------------------------------------------|--------|--|
| Nimellisjännite                  | 1-vaihe / 3-vaihe, 230/400VAC                                                                                                    |                                                                                                    |        |  |
| Nimellistaajuus                  | AC 50Hz                                                                                                    |                                                                                                    |        |  |
| Nimellisvirta                    | 3× 32 A (Mode 3)                                                                                                    | 3× 63 A (Mode 3)                                                                                                    |        |  |
| Nimellisteho                     | 22kW 1x 3x32A<br>Valinnainen:<br>• Kotitalouspistorasia: 3<br>• Dynaaminen kuormar<br>• Staattinen virranrajoit                                     | 22kW / latauspistorasia, 2x 3x32A<br>: 3600W, 1x16A<br>an hallinta (DLM) käytettävissä olevan tehon perusteella<br>bitin käytettäessä hallintajärjestelmää (EV Manager) |        |  |
| Syöttöliittimet ja<br>-liitännät | L1, L2, L3, N, PE<br>Cu 2.5–50 mm² (syöttövirran ja paikallisten määräysten mukaisesti)<br>Kiristysmomentti: 4 Nm (2.5 - 4 mm²), 12 Nm (6 - 50 mm²) |                                                                                                    |        |  |

| Muotoilu ja<br>mekaniikka | EVF100                                 | EVF200 | EVF300 |
|---------------------------|----------------------------------------|--------|--------|
| Materiaali                | Maalattu alumiini ja ruostumaton teräs |        |        |
| Väri                      | RAL9016S "Liikennevalkoinen"           |        |        |
| Kotelointiluokka          | IP54                                   |        |        |
| Iskunkesto                | IK10                                   |        |        |
| Käyttölämpötila           | -30 °C +55 °C                          |        |        |
| Standardi                 | IEC 61851-1                            |        |        |
| Hyväksynnät               | CE                                     |        |        |

| Turvallisuusomi-<br>naisuudet | EVF100                                                                           | EVF200 | EVF300 |
|-------------------------------|----------------------------------------------------------------------------------|--------|--------|
| Ylivirtasuoja (MCB)           | Oletus                                                                           |        |        |
| Vikavirtasuoja (RCD)          | Tyyppi A (30mA AC)<br>Tyyppi B (6mA DC)                                          |        |        |
| Matala<br>ohjausjännite       | Oletus 12 VDC                                                                    |        |        |
| Valinnaiset<br>ominaisuudet   | Vikavirtasuojan (RCD) automaattinen palautus                                     |        |        |
|                               | Vikavirtasuojan (RCD) testaus etänä                                              |        |        |
|                               | Ylijännitesuoja                                                                  |        |        |
|                               | Latauskaapelin automaattinen vapautus Mode 3 pistorasiasta sähkökatkon sattuessa |        |        |
|                               | Lämpötila-anturi                                                                 |        |        |
|                               | Kallistusanturi                                                                  |        |        |

| Käyttöjärjestelmä                                | EVF100                                                                                                    | EVF200      | EVF300      |
|--------------------------------------------------|----------------------------------------------------------------------------------------------------|-------------|-------------|
| Liitäntä ajoneuvoon                              | Oletus:<br>Mode 3, Tyyppi 2<br>Valinnainen:<br>Kotitalouspistorasia Tyyppi F / E / G                                                                                                    |             |             |
| Lukittava luukku<br>kotitalouspistora-<br>sialle | Oletus                                                                                                    |             |             |
| Lataustilan ilmaisin                             | <ul> <li>3-värinen LED</li> <li>Vihreä / Käytettävissä</li> <li>Sininen / Lataus käynnissä</li> <li>Punainen / Vikatilanne</li> </ul>                                                                                                    |             |             |
| Samanaikaisia<br>käyttäjiä                       | 1 käyttäjä                                                                                                    | 2 käyttäjää | 2 käyttäjää |
| Käyttö ja valvonta                               | <ul> <li>Vapaa tila - Standalone (oletus):</li> <li>Vapaa käyttö, RFID</li> <li>Ulkoinen tiedonsiirto - Online (valinnainen):</li> <li>RFID lukija (ISO/IEC 1443A/B, ISO/IEC 15693)</li> <li>Matkapuhelin (tekstiviesti, puhelu, sovellus)</li> <li>Hallintajärjestelmä (EV Manager)</li> </ul> |             |             |
| Energian mittaus                                 | Oletus:<br>• Virtamuuntaja per latauspiste<br>Valinnainen:<br>• MID luokan kWh mittari per latauspiste<br>Valinnainen:<br>Sähköyhtiön sähkökes-<br>kukseen asentama etälu-<br>ettava kWh mittari                                                                                                |             |             |

| Yhteydet ja<br>tiedonsiirto | EVF100                                                   | EVF200 | EVF300 |
|-----------------------------|----------------------------------------------------------|--------|--------|
| Yhteydet                    | Oletus: GSM (3G, 4G)<br>Valinnainen: Ethernet, Wifi      |        |        |
| Tiedonsiirto                | Oletus: OCPP 1.5 tai OCPP1.6, molemmat täysin toteutettu |        |        |

## 10. Mittapiirrokset

## EVF100

Ensto Pro yhdellä latauspisteellä. Latauspiste on vasemmalla puolella huolto-ovesta katsottuna. Huom! Kotitalouspistorasia on valinnainen.

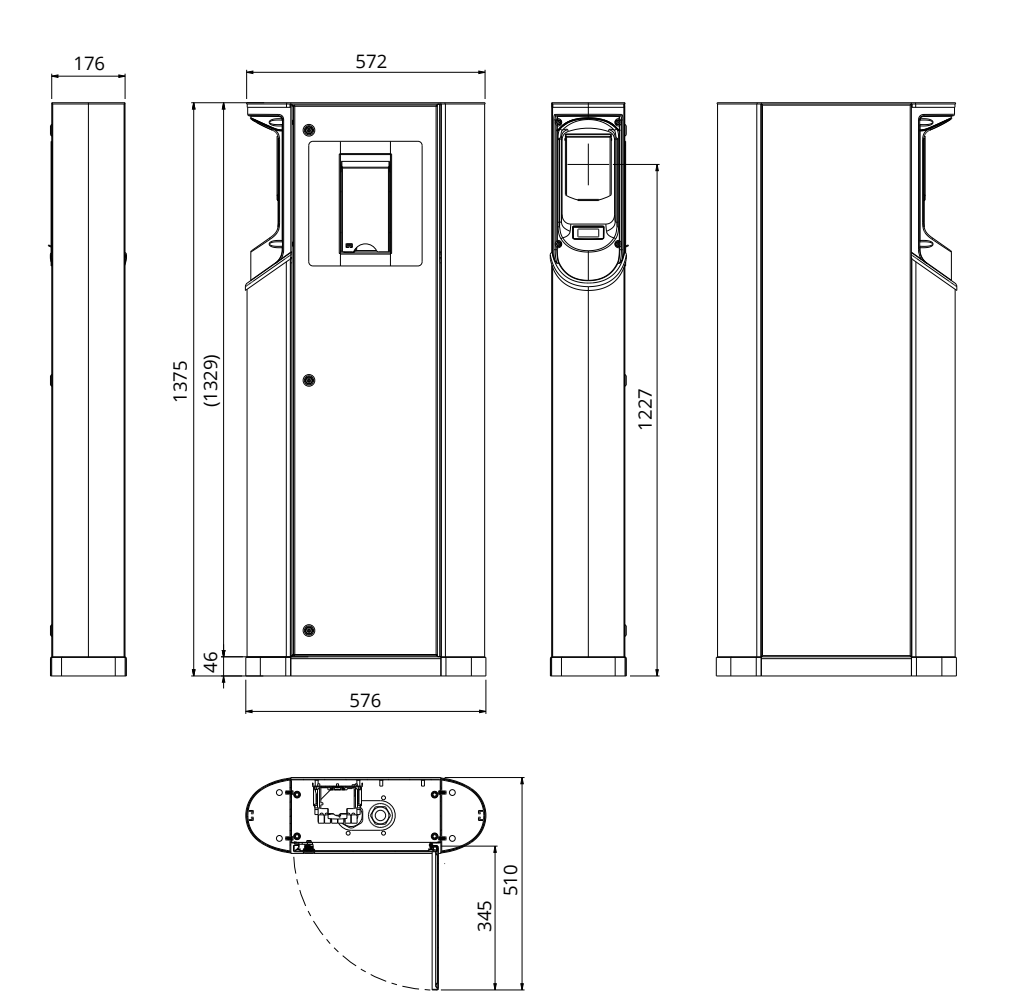

## EVF200

Ensto Pro kahdella latauspisteellä. Huom! Kotitalouspistorasiat ovat valinnaisia.

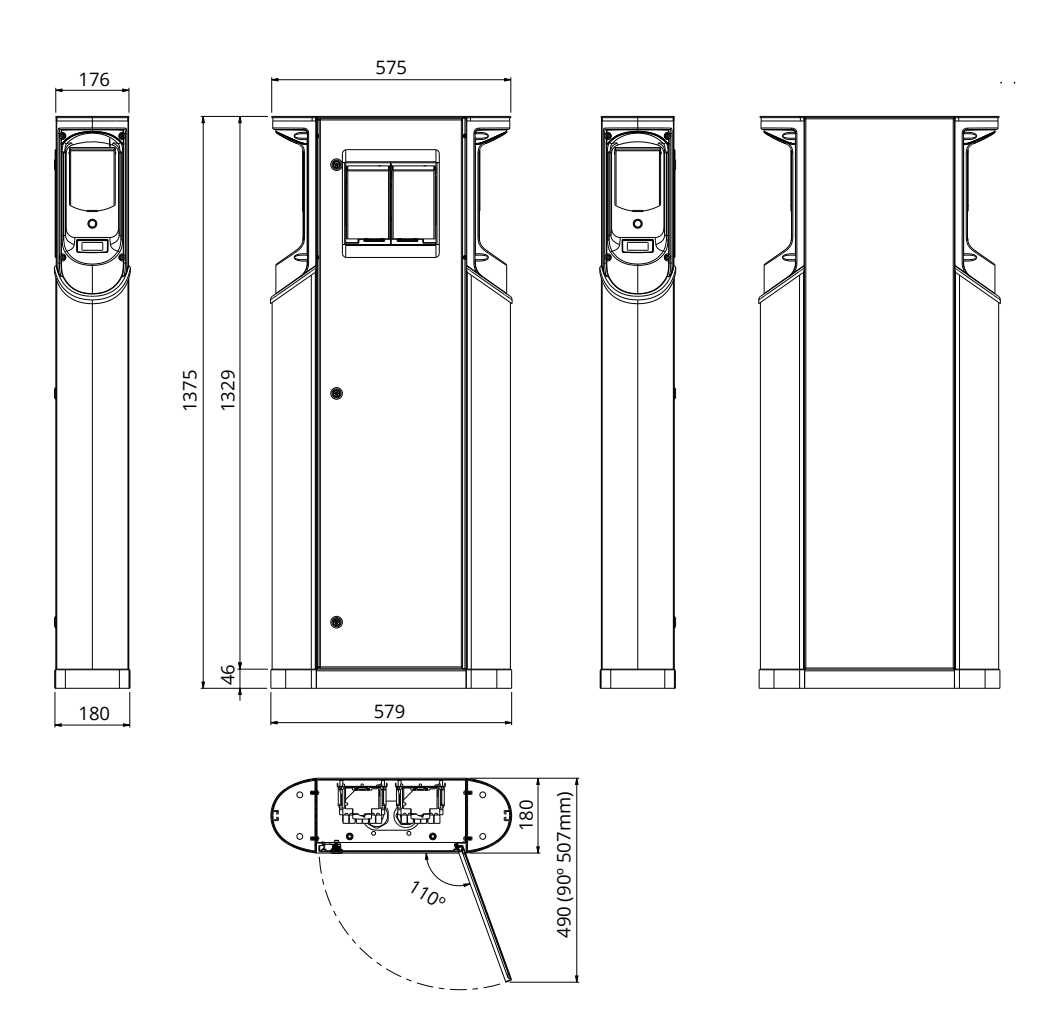

## EVF300

Ensto Pro kahdella latauspisteellä ja sähkökeskuksella. Huom! Kotitalouspistorasiat ovat valinnaisia.

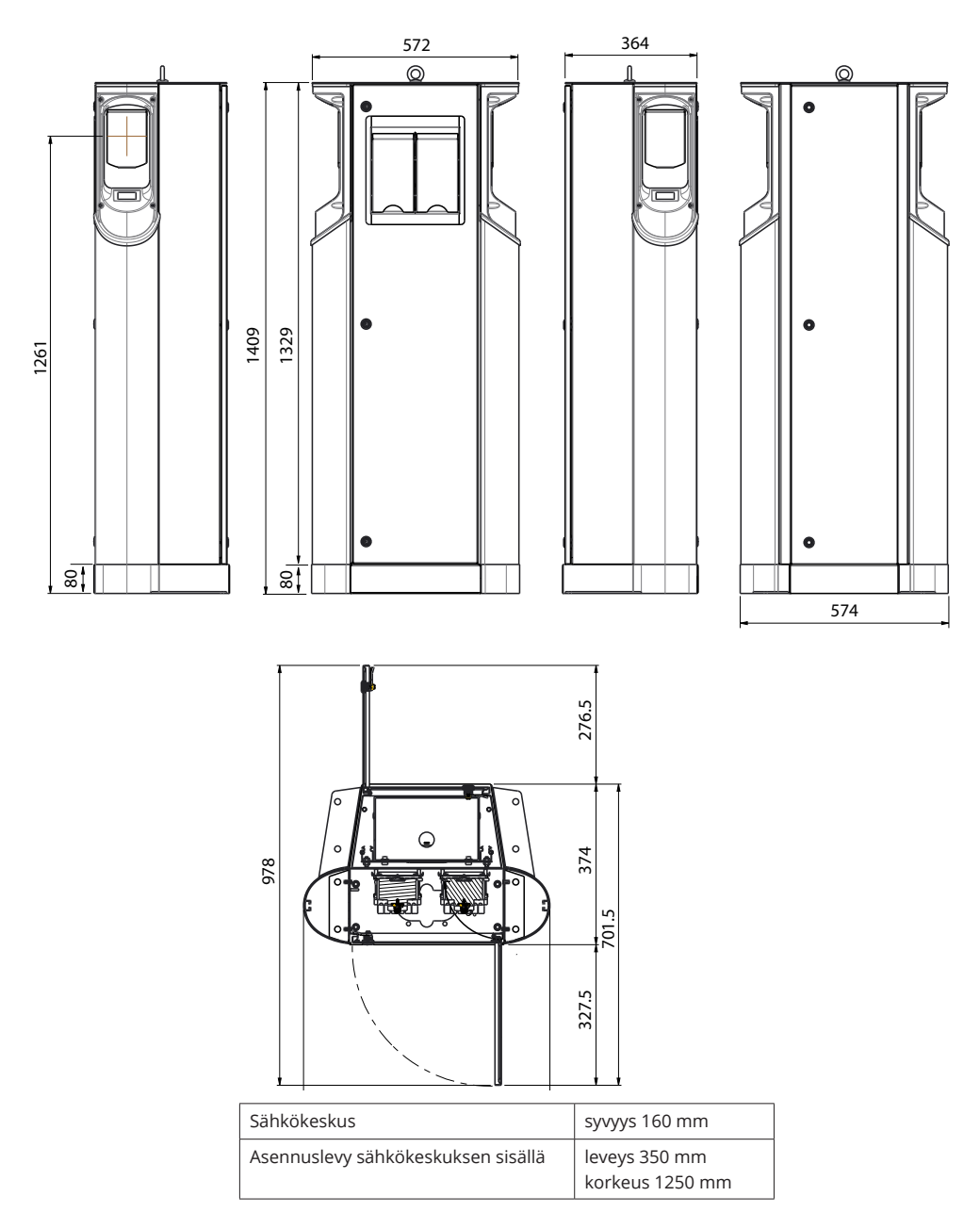

## 11. Asennuksen / Käyttöönoton tarkastuspöytäkirja

#### Johdanto

Tämän tarkastuspöytäkirjan avulla voidaan varmistaa latausaseman asianmukainen mekaaninen ja sähköinen asennus sekä käyttöönotto.

#### Ennen asennusta

Lue tuotteen asennusohje ennen toimenpiteisiin ryhtymistä.

Huom! Latausaseman saa asentaa vain sähköalan ammattihenkilö noudattaen vallitsevia paikallisia ja kansallisia turvallisuusmääräyksiä ja standardeja.

#### Asennuksen tarkistaminen

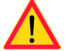

Tee latausaseman visuaalinen, mekaaninen ja sähköinen asennuksen tarkastus, kun latausasema on jännitteetön.

| KATEGORIA                                                  | Х | TARKISTUSKOHTA                                                                                                    |  |
|------------------------------------------------------------|---|----------------------------------------------------------------------------------------------------|--|
| Yleissilmäys                                               |   | Tilatut tavarat ovat saapuneet.                                                                                                    |  |
|                                                            |   | Suojamuovi on poistettu.                                                                                                    |  |
|                                                            |   | Ei näkyviä naarmuja tai muita vaurioita.                                                                                                    |  |
| Mekaaninen<br>asennus                                      |   | Latausasema on kunnolla kiinnitetty maahan /seinään.<br>Katso tarkemmat tiedot asennusohjeesta.                                                                                                    |  |
|                                                            |   | Hulto-ovet aukeavat ja sulkeutuvat pehmeästi.                                                                                                    |  |
| Sähköinen<br>asennus                                       |   | Latausaseman syötön kapasiteetti on sähkösuunnitelman mukainen (kaapelin<br>koko, MCB).<br>Katso kohteen sähkösuunnitelma.                                                                                                    |  |
|                                                            |   | Tarkista, ettei johdossa tai piirikortissa ole huonoa kosketusta/liitäntää, painamalla<br>latauspistettä varovasti kädellä siten, että tuntuu värinää.                                                                              |  |
|                                                            |   | Tarkista, ettei johdossa tai piirikortissa ole huonoa kosketusta/liitäntää, painamalla ohjainta varovasti siten, että tuntuu värinää.                                                                                               |  |
|                                                            |   | Tarkista maadoitusjohtimen ruuvin tiukkuus.<br>Ruuvi on syöttöliittimien yläpuolella.                                                                                                    |  |
|                                                            |   | Syötön johtimet (L1, L2, L3, N ja PE) on kunnolla kytketty.                                                                                                    |  |
|                                                            |   | Syöttökaapelin / syöttöjohtimien eriste on ehjä (L1, L2, L3, N ja PE).                                                                                                    |  |
|                                                            |   | Maadoituksen (PE) ja nollajohtimen (N) välinen jännite on pienempi kuin 10 V.                                                                                                    |  |
|                                                            |   | Maadoituksen (PE) resistanssi on pienempi kuin 3 Ω.                                                                                                    |  |
| Toiminnallinen Latausas<br>tarkastus toimivat.<br>Punainei |   | Latausaseman tilaa ilmaisevat merkkivalot (vihreä, sininen, punainen) ja RFID-lukija<br>toimivat. Luo vikatilanne ja lataa (käyttäen RFID-tunnistetta).<br>Punainen käynnistettäessä, vihreä valmiustilassa ja sininen ladattaessa. |  |
|                                                            |   | Pistorasioissa on jännite. Kaikki liitännät (L1, L2, L3) on tarkistettava.<br>Käytä Mode 3 testeriä.                                                                                                    |  |
|                                                            |   | Kun latauspisteen merkkivalo on vihreä, varmista että pistorasiassa ei ole virtaa (L1, L2, L3, N).                                                                                                    |  |
|                                                            |   | Testaa Mode 3:n toiminta testerin avulla (merkkivalo vihreästä siniseen).<br>Käytä Mode 3 testeriä.                                                                                                    |  |

## 12. Huollon ja määräaikaishuollon ohjeet

#### Kerran vuodessa

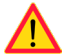

VAROITUS! Sähköiskun tai loukkaantumisen vaara. Katkaise virta ennen laitteen sisäpuolella työskentelemistä tai komponenttien poistamista.

| х | HUOLTOTOIMET                                                                                                    |
|---|----------------------------------------------------------------------------------------------------|
|   | Kiristä kaikki ruuvit uudelleen (sähkökomponentit).                                                                                                    |
|   | Tarkista Mode 3 -pistorasia. Jos pistorasia on vahingoittunut, vaihda se uuteen (pistorasiat eivät sisälly takuuseen).                                 |
|   | Tarkista tiivisteet.                                                                                                    |
|   | Tarkista, ettei johdossa tai piirikortissa ole huonoa kosketusta/liitäntää, painamalla latauspistettä varovasti kädellä siten, että tuntuu värinää.    |
|   | Tarkista, ettei johdossa tai piirikortissa ole huonoa kosketusta/liitäntää, painamalla ohjainta varovasti siten, että tuntuu värinää.                  |
|   | Luo vikatilanne ja lataa (käyttäen RFID-tunnistetta). Tarkista, että tilaa ilmaisevat merkkivalot (vihreä, sininen, punainen) ja RFID-lukija toimivat. |
|   | Pistorasioissa on jännite. Käytä Mode 3 testeriä. Kaikki liitännät (L1, L2, L3) on tarkistettava.                                                      |
|   | Testaa Mode 3:n toiminta; merkkivalo vihreästä siniseen. Käytä Mode 3 testeriä.                                                                        |
|   | Tarkista maadoitusjohtimen ruuvin tiukkuus.                                                                                                    |
|   | Tarkista, että maadoituksen (PE) ja nollajohtimen (N) välinen jännite on pienempi kuin 10 V.                                                           |
|   | Tarkista, että maadoituksen (PE) resistanssi on pienempi kuin 3 $\Omega$ .                                                                             |
|   | Tarkista ylijännitesuoja, jos se on asennettu.                                                                                                    |
|   | Päivitä SW tarvittaessa (jos sisältyy sopimukseen).                                                                                                    |
|   | Käynnistä latausasema uudelleen kytkemällä F0 päälle. Varmista että latausasema käynnistyy oikein.                                                     |

Huollon suorittaja:

Päivämäärä:

## 13. EVF100 sisäinen piirikaavio esimerkki

EVF100:ssa on yksi asennuskisko, johon sähköiset komponentit on kiinnitetty.

EVF200:ssa ja EVF300:ssa on kaksi samanlaista asennuskiskokokoonpanoa, yksi latauspistettä kohti. Ohjaimet on kytketty toisiinsa USB kaapelilla.

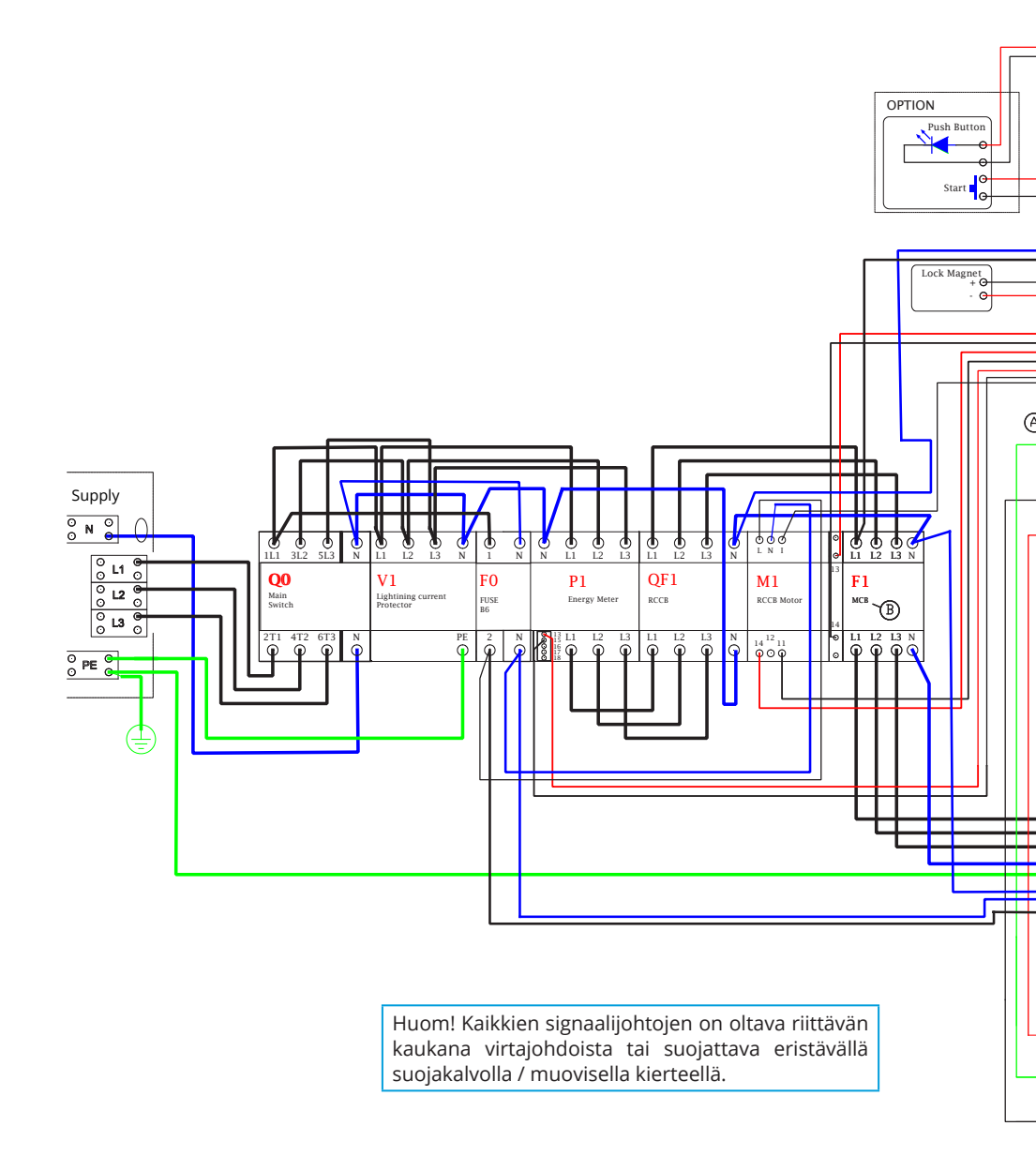

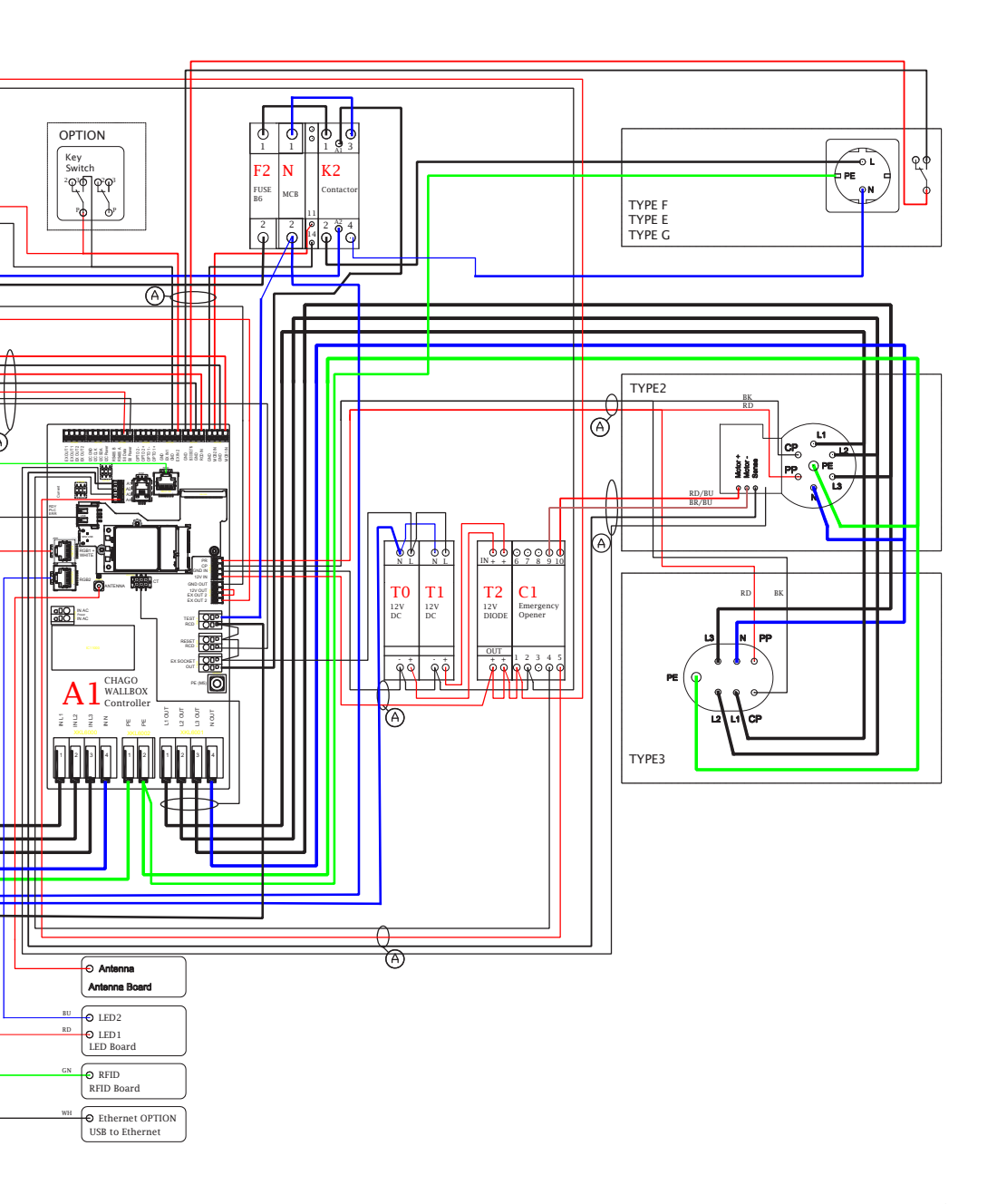

## 14. Vianetsintä

#### Latausasema on pois päältä, valot eivät pala

| Mahdollinen syy                               | Korjaava toimenpide                                                                             |
|-----------------------------------------------|-------------------------------------------------------------------------------------------------|
| Syöttöliittimessä L1 ei ole verkkojännitettä. | Varmista asianmukainen virransyöttö.                                                            |
| Virtakatkaisin F0 on pois päältä.             | Kytke virtakatkaisin F0 päälle.                                                                 |
| 12V:n tehonlähteen LED merkkivalot ei pala.   | Varmista 230 V:n virransyöttö 12 V:n tehonlähteeseen.<br>Jos se on kunnossa, vaihda tehonlähde. |
| Ohjaimen PWR LED merkkivalo ei pala.          | Varmista virransyöttö ohjaimeen.<br>Jos se on kunnossa, vaihda ohjain.                          |

#### Latauskaapeli on lukittuna Mode 3 -pistorasiaan

| Mahdollinen syy                                        | Korjaava toimenpide                                                                                                    |
|--------------------------------------------------------|----------------------------------------------------------------------------------------------------|
| Odottamaton vika on ilmennyt virran ollessa<br>päällä. | Vaihtoehto 1:<br>Jos laitteessa on Mode 3 -lukituksenvapautus, sammuta<br>virta F0:sta ja irrota latauskaapeli pistorasiasta.<br>Vaihtoehto 2:<br>Sammuta virta. Kytke Mode 3 -lukitus manuaalisesti auki-<br>asentoon. |
| Virta on poissa päältä.                                | Kytke Mode 3 -lukitus auki-asentoon. Huom. Jos asemassa<br>on Mode 3 -lukituksenvapautus, virran katketessa Mode 3<br>-lukitus avautuu automaattisesti.                                                                 |

#### Konfigurointi verkkoselaimen kautta

| Mahdollinen syy                                   | Korjaava toimenpide                                       |
|---------------------------------------------------|-----------------------------------------------------------|
| PC ei tunnista mikro-USB-liitintä, eikä yhteyden- | Tarkista Windows 7-/10 -käyttöjärjestelmän Laitehallinta- |
| muodostus ohjaimeen onnistu verkkoselaimen        | asetuksista, että RNDIS-verkkosovitin on käytettävissä.   |
| kautta.                                           | Jos ei ole, päivitä asiaankuuluva Windows-ohjain.         |

## 15. Takuu

Takuuehdot, katso tuotekortti osoitteessa www.ensto.com.

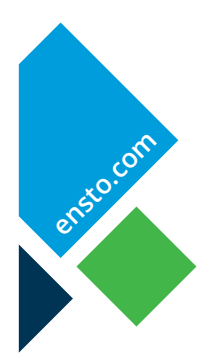

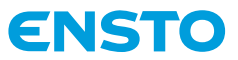

Ensto Chago Oy Ensio Miettisen katu 2, P.O. Box 77 FIN-06101 Porvoo, Finland Tel. +358 20 47 621 Customer service +358 200 29 007 ensto@ensto.com

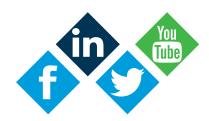